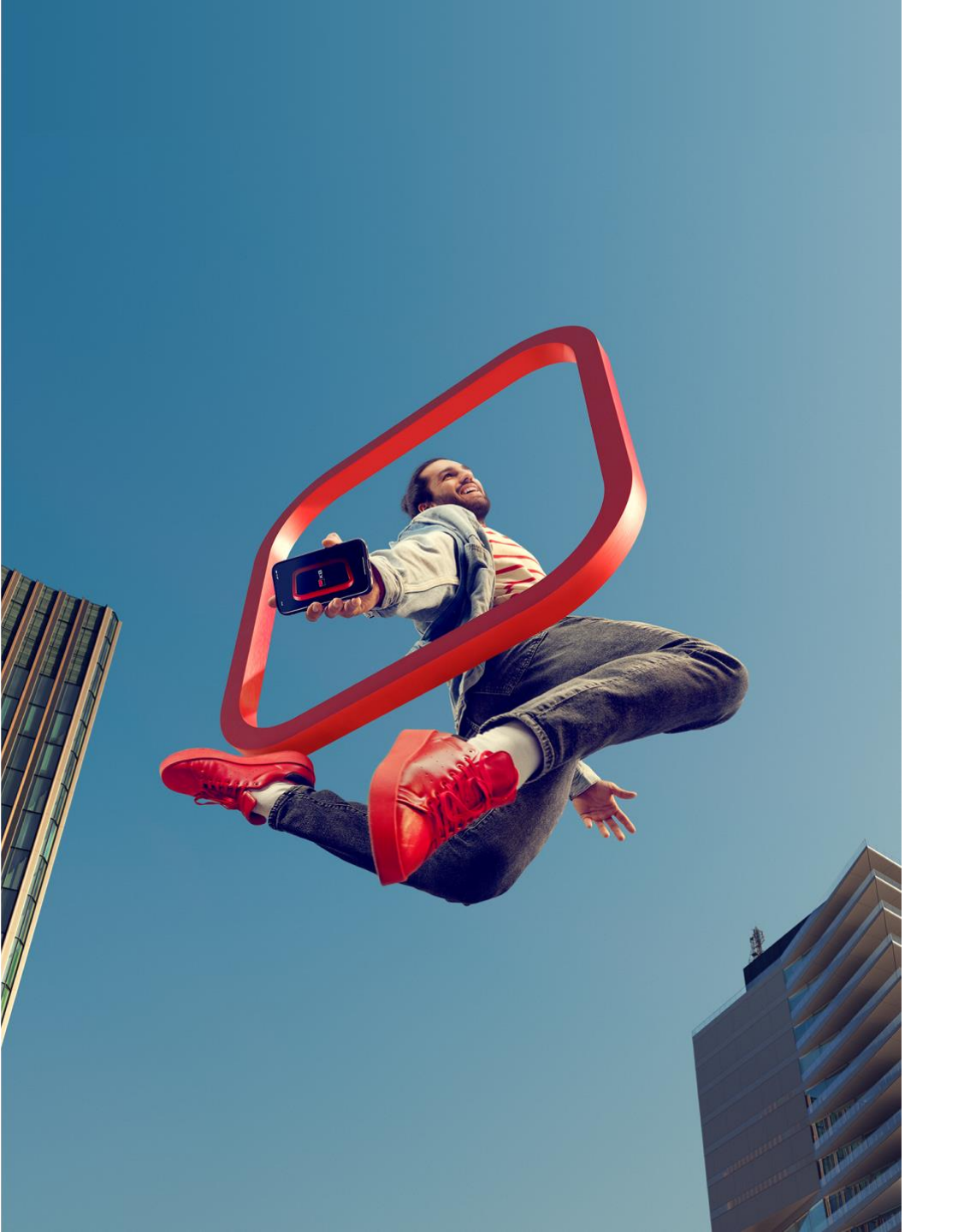

# **OCEŇOVÁNÍ V NOBY**

Pro externí partnery

Verze 1/2024

#### OBSAH

| <u>TYP</u>  | <u>Y OCENĚNÍ4</u>                            |
|-------------|----------------------------------------------|
| •           | Základní proces oceňování3                   |
| •           | <b>ONLINE</b> 5                              |
| •           | <b>DTS</b> (desktop)6                        |
| •           | <b>STANDARD</b> 6                            |
| •           | DEVELOPERSKÉ PROJEKTY7                       |
| •           | <b>ZOV</b> (Zpráva o stavu výstavby)8        |
| <u>SER</u>  | VISNÍ POŽADAVKY12                            |
| •           | PŘECENĚNÍ NEMOVITOSTI13                      |
| •           | KONZULTACE/POŽADAVKY14                       |
| •           | <b>DOŽÁDÁNÍ</b> 14                           |
| •           | OBECNÁ PRONAJÍMATELNOST15                    |
| <u>vizu</u> | IALIZACE PROCESU OBJEDNÁNÍ OCENĚNÍ16         |
| •           | ZAČÁTEK SHODNÝ PRO VŠECHNY TYPY OCENĚNÍ17-23 |
| •           | ONLINE (bytová jednotka) 24-29               |
| •           | <u>VÝSTAVBA</u>                              |
| •           | <b>DEVELOPER</b>                             |
|             | STANDARD/DTS                                 |

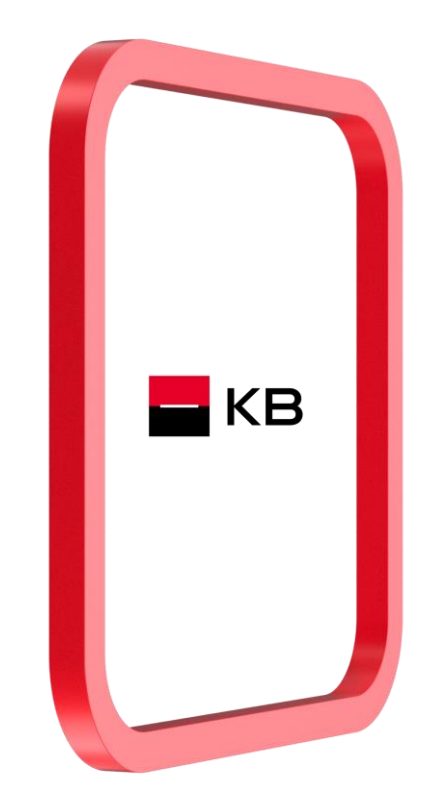

БКВ

### ZÁKLADNÍ PROCES OCEŇOVÁNÍ

- Objednávky ocenění a dodatečná ocenění budou zprostředkovány výhradně v aplikaci NOBY formou objednávky od externího poradce
- Objednávka ocenění vždy prochází kontrolou pracovníků Správy zajištění
- Po kontrole údajů a vložení všech požadovaných příloh (přímo do objednávky ocenění) je objednávka předána odhadci
- V případě chybného zadání údajů bude objednávka zrušena a musí se zadat znovu

#### Externí poradce

- Odesílá objednávku ocenění
- K objednávce vkládá požadovanou dokumentaci dle typu ocenění a úvěru (fotografie nemovitosti, dokument potvrzující podlahovou plochu, projektovou dokumentaci, další dokumentace dle účelu úvěru či typu nemovitosti, atd.)
- Zadává konzultace (dotazy k ocenění)
- Zadává žádost o vyhotovení Zprávy o stavu výstavby (ZOV)
- Zadává změnové návrhy
- Doplňuje požadované informace nebo dokumenty v návaznosti na Dožádání

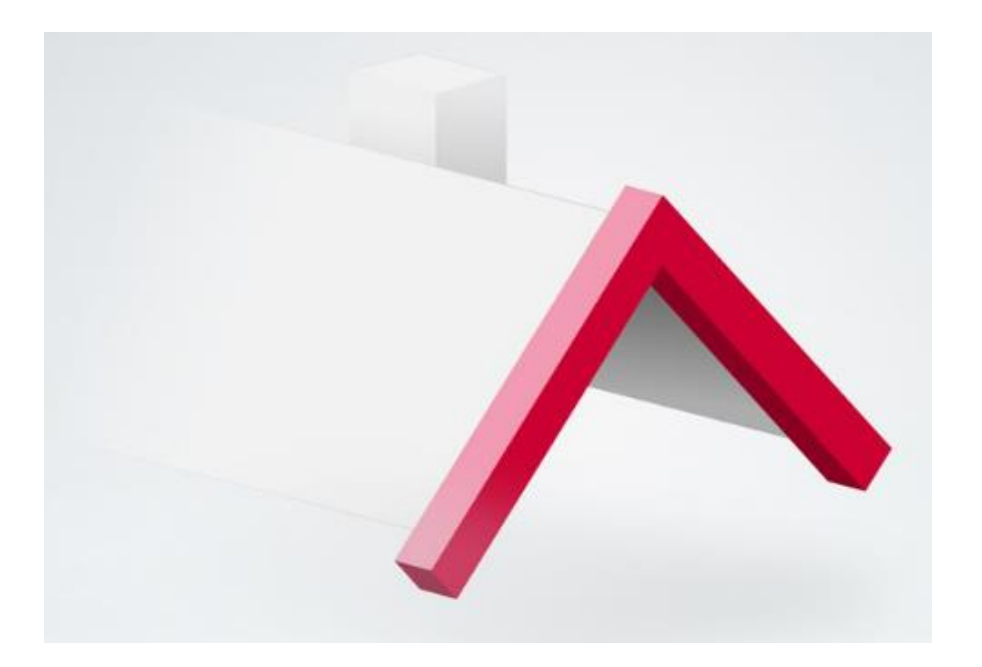

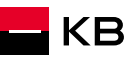

### TYPY OCENĚNÍ

- **DEVELOPERSKÉ PROJEKTY**......7
- ZOV (Zpráva o stavu výstavby).....8

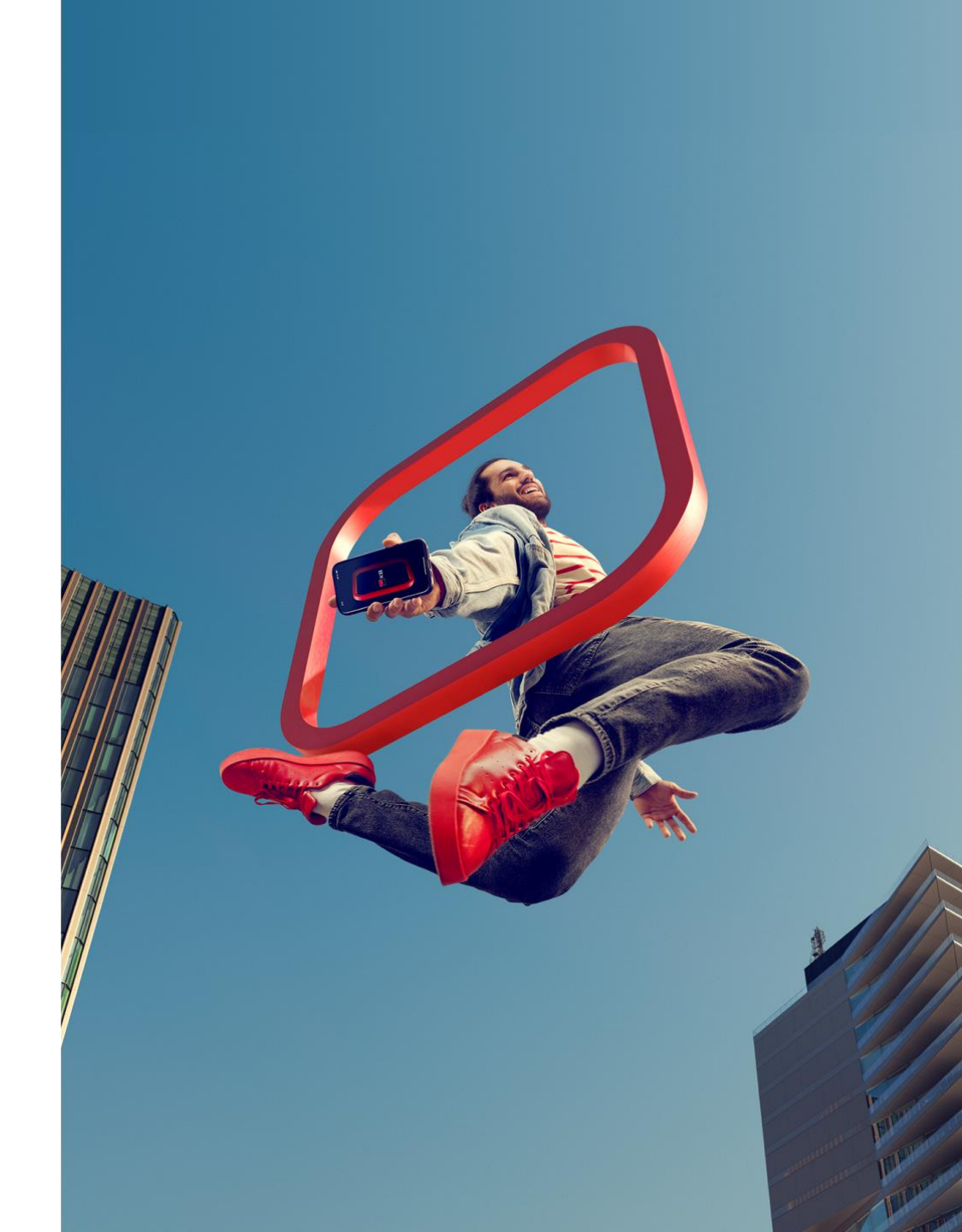

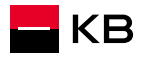

#### **OCENĚNÍ ONLINE**

KВ

- 1. Poradce zadává v NOBY nemovitost k ocenění
- 2. Po vyplnění údajů o nemovitosti systém automaticky zkontroluje, zda je nemovitost vhodná pro online ocenění
- 3. Pokud je nemovitost vhodná pro online ocenění objeví se rovnou karta *Online ocenění*, kde poradce vyplní další požadované údaje a klikne na tlačítko <u>Ocenit</u>
- 4. V NOBY se zobrazí výsledek ocenění cena stávající (*Pozor*: aktuálně se zobrazuje stav ocenění **Dokončeno** ještě před formální kontrolou interním oceňovatelem v Bance)
- 5. Zobrazí se také upozornění, zda bude vyžadováno kontrolní ocenění formou místního šetření
- 6. Zadané parametry nemovitosti v objednávce ocenění nelze opravovat. Pokud byl některý údaj zadán špatně, je po kontrole v Bance objednávka stornována a je potřeba zadat novou objednávku se správnými parametry nemovitosti
- 7. Po získání výsledku online ocenění je možné požádat o <u>Standardní ocenění</u> (žádost o Standardní ocenění je potřeba zdůvodnit)
- 8. Pokud není nemovitost vhodná pro online ocenění, objeví se nabídka jiného typu ocenění
- **9. Povinné přílohy**: min. 1 foto interiéru, min. 1 foto exteriéru, doklad o výměře bytové jednotky
- 10. Po vložení povinných příloh objednávku dokončíte tlačítkem <u>Dokončit</u> <u>ocenění</u>

| ĥ  | Hypotéka         503069259         Nemovité zajištění úvěru         4578           MATOUŠ BENEDA         970525772         Nemovité zajištění úvěru         4578                                                                                                    | ÷                                | AppVer:<br>0.0.1.20240228_5 |
|----|----------------------------------------------------------------------------------------------------|----------------------------------|-----------------------------|
|    | Kozí 9/914 11000 Praha<br>KATUZ: Staré Město (727024) LV: 1011                                                                                                    |                                  | Výsledek                    |
| 3. | Podklady pro ONLINE ocenění         Četá podlahová plocha bytu         S5         m²         Četá podlahová plocha bytu         Stáří budovy         vihla         Novostavba (do 5 let od kolaudace)         výborně udržovaný (do 5 let od celkové rekonstrukce nebo do 10 let od kolaudace)         dobře udržovaný (do 5 let od celkové rekonstrukci (podstatnější snížení bezpečnosti i kvality, existence vad/závad nad ú opoťřebení, neudržovaný k čelkové rekonstrukci (podstatnější snížení bezpečnosti i kvality, existence poruch a závažných                                                                                                    | v<br>roveň běžného<br>vad/závad) | 1 Napoveda                  |
| Â  | ← ZDět 3.           Hypotéka         \$03069259         Nemovíté zajištění úvěru         4578                                                                                                    | Ocenit →                         | AppVer:<br>0.0.120240228_5  |
|    | Kozí 9/914 11000 Praha                                                                                                    |                                  | Výsledek                    |
| 5. | Výsledek ONLINE ocenění       Nemovitost byla oceněna na:       10 220 000 KČ (cena současná)       Kontrolní ocenění       Vztah k nemovitosti       Hypoteční makléř                                                                                                    | Iní ocenění bude požadováno      | Nápověda                    |
| 9. | Jméno     Příjmení       Ella     Novotná       Pledvolba <ul> <li>Mobil</li> <li>420 720 655 422</li> <li>E-mail</li> <li>Elle®novotnácká</li> <li>Přílohy pro ocenění</li> <li>+ Vložit dokument</li> <li>Navigátor přiloh</li> <li>Navigátor přiloh</li> <li>Navigátor přiloh</li> <li>Navigátor přiloh</li> <li>Navigátor přiloh</li> <li>Navigátor přiloh</li> <li>Navigátor přiloh</li> <li>Navigátor přiloh</li> <li>Navigátor přiloh</li> <li>Ella</li> <li>Ella</li> <li>Ella</li> <li>Ella</li> <li>Ella</li> <li>Navigátor přiloh</li> <li>Ella</li> <li>Ella</li> <li>Navigátor přiloh</li> <li>Ella</li> <li>Navigátor přiloh</li> <li>Navigátor přiloh</li> <li>Ella</li> <li>Ella</li></ul> |                                  |                             |
|    |                                                                                                    |                                  |                             |

#### DTS\* A STANDARDNÍ OCENĚNÍ

- 1. Poradce zadává v NOBY nemovitost k ocenění
- 2. Po vyplnění údajů o nemovitosti systém automaticky zkontroluje, pro jaký typ ocenění je nemovitost vhodná
- 3. Pokud je nemovitost vhodná pro DTS nebo Standardní ocenění objeví se nabídka výběru těchto typů ocenění, případně se zobrazí rovnou karta *Standardní ocenění*

#### 4. <u>DTS</u>

- 1. Poradce je upozorněn, že dojde ke kontrolnímu místnímu šetření
- 2. Poradce s klientem vyplní a následně vloží příslušnou DTS kartu (bytová jednotka nebo RD) do příloh k ocenění
- 3. DTS karty jsou k dispozici v NOBY Obecné dokumenty (vpravo nahoře ikona soubor)
- Povinné přílohy: DTS karta, fotodokumentace (min. 2x exteriér přední a zadní část, min. 2x interiér sociální zařízení + obytná místnost, kuchyň), dále dle Navigátoru příloh v NOBY
- 5. Po vyplnění a vložení požadovaných údajů a dokumentů Poradce klikne na tlačítko Ocenit

#### 5. Standardní ocenění

- 1. Objeví se karta pro standardní ocenění
- 2. Poradce vyplní kontaktní údaje osoby, která umožní místní šetření
- 3. Poradce vloží dokumenty podle typu oceňované nemovitosti, viz Nápověd nebo Navigátor příloh
- 4. Po vyplnění a vložení požadovaných údajů a dokumentů Poradce klikne na tlačítko Ocenit

\*DTS (desktop) – interní ocenění od stolu

#### Výběr typu ocenění

#### Ocenění STANDARD

Standardní Vyhodnocení rízik spočívá ve stanovení zástavní hodnoty po provedení místního šetlení (fyzické prohlidky nemovitosti) a zhodnocení doložených podkladů k tomuto odhadu. Vyžaduje zpřístupnění oceňované nemovitosti. Podklady je třeba převážně doplnit do této objednávky, kterou nyní vytvářite.

#### Ocenění DTS

DTS – DESK TOP SYSTÉM - zrychlený interní oceňovací model pro stanovení zástavní hodnoty zajištění. Lze využít pro ocenění dokončených a zkolaudovaných bytů či rodinných domů. Nemovitost musí být v obci nad 2 000 obyvatel (neplatí pro obce Prahy – západ, Prahy – východ, Brno venkov, Plzeň sever a Plzeň jih).

| ontakt pro místní               | šetření                   |                         |
|---------------------------------|---------------------------|-------------------------|
| Vztah k nemovitosti<br>Vlastník | ~                         |                         |
| Jméno<br>Jan                    |                           | Primeni<br>Biabla       |
| Předvolba<br>CZ V               | Mobii<br>+420 602 456 321 | E-mail<br>jan@blabia.cz |
| fílohy pro oceněn               | í                         |                         |
| + Vložit dokum                  | ent Navigátor příloh      |                         |

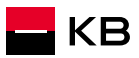

#### **OCENĚNÍ DEVELOPERSKÝCH PROJEKTŮ**

- 1. Poradce zadává developerský projekt již v kalkulaci *Rozšířené parametry úvěru*
- 2. Na kartě *Další parametry* poradce zaškrtne, že Objekt úvěru bude i Zajištěním úvěru
- 3. Na kartě *Ocenění nemovitosti* poradce zaškrtne možnost Bude použito ocenění v rámci developerského projektu
- 4. Tím je ocenění dokončeno

| Rozšířené parametry úvěru                         |                                    |                                              | ×       |
|---------------------------------------------------|------------------------------------|----------------------------------------------|---------|
|                                                   |                                    |                                              | •       |
| RŽP - celková cena pojištění / měsíc              | Poj. nemovitosti - celková (       | cena / rok                                   |         |
| Developer:<br>Skanska Reality a.s., IČO: 02445344 | De                                 | veloperský projekt:<br>odřanský cukrovar - A |         |
| <sub>Stav:</sub><br>Schválený                     |                                    |                                              |         |
| Hromadné ocenění:<br>Probíhá zpracování           |                                    |                                              |         |
| Balíček benefitu:<br><u>ANO</u>                   | Benefity nad rámec balíčku:<br>ANO |                                              |         |
| Lokalita:<br>celá ČR                              |                                    |                                              |         |
| Stránky projektu:<br>https://reality.skanska.cz/  |                                    |                                              |         |
| Upozornění:<br>HÚ zpracovává POUZE HC Praha 5 - 5 | todůlky - Aneta Kletečková         |                                              |         |
| 7                                                 |                                    |                                              | Deutžík |
|                                                   |                                    |                                              | Pouzit  |

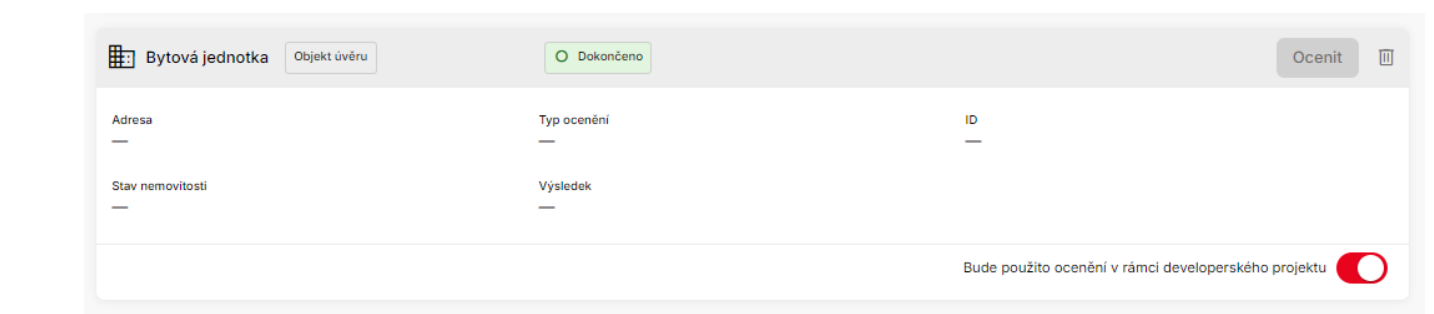

#### ZOV – ZPRÁVA O STAVU VÝSTAVBY

- 1. U vybraných účelů tím banka kontroluje prostavěnost, účelovost úvěru a stanoví aktuální hodnotu nemovitosti, na základě které je dále umožněno čerpat Hypoteční úvěr (dle hodnoty LTV)
- 2. Požadavek k objednání ZOV nově zadává
  - Poradce nebo
  - Pracovník oddělení čerpání (po zadání Žádosti o čerpání další tranše bez objednání ZOV poradcem)
- 3. Poradce zadá do NOBY **požadavek na standardní ocenění** na konkrétní nemovitost (u které je požadována ZOV)
  - U nemovitostí ve výstavbě lze hledat dle adresy nebo dle katastrálního území (KATUZ) a čísla listu vlastnictví (LV)
- 4. Do poznámky (Poznámka/požadavek ke zpracování ocenění) poradce uvede: *Prosím o zpracování ZOV*
- 5. Oddělení Správa zajištění změní typ ocenění na ZOV
- 6. Do NOBY se vrátí zpět aktuální hodnota nemovitosti (cena současná ke dni ZOV)
- 7. Banka účtuje poplatek za ZOV **po jejím objednání** (před samotným vyhotovením ZOV)

\*ZOV = zpráva o stavu výstavby

(R

| Kakosova 6/119<br>KATUZ: Řeporyje [745   | 0 15500 Praha<br>251] LV: 2668                                       |                                                                                                    |                                        |            |
|------------------------------------------|----------------------------------------------------------------------|----------------------------------------------------------------------------------------------------|----------------------------------------|------------|
| Podklady pro STANDARD                    | ocenění                                                              |                                                                                                    |                                        |            |
| Kontakt pro místní šetření               |                                                                      |                                                                                                    |                                        |            |
| Vztah k nemovitosti<br>Vlastník          | ~                                                                    |                                                                                                    |                                        |            |
| Jméno<br>Jan                             | Přijme<br>Blabi                                                      | ni<br>3                                                                                                    |                                        |            |
| Předvolba<br>CZ × 420                    | 602 456 321                                                          | Jlabla.cz                                                                                                    |                                        |            |
| Přílohy pro ocenění<br>+ Vložit dokument | Navigátor příloh                                                     |                                                                                                    |                                        |            |
| Poznámka/požadavek ke z                  | zpracování ocenění                                                   | 4.                                                                                                    |                                        | 0 / 500    |
|                                          | Rodinný dům, vila Objekt                                             | úvěru O Dokončeno                                                                                                    |                                        | Výsledek   |
|                                          | Adresa<br>Pod Lesem /13 26601 Beroun<br>Stav nemovitosti<br>Výstavba | Typ ocenění<br>STANDARD<br>Výsledek<br>5 000 000 Kč (Zástavní hoc<br>1 000 000 Kč (Cena součas<br>5 000 000 Kč (Cena budou | ID<br>39839<br>dinota)<br>sná)<br>icí) |            |
|                                          | n Rodinný dům, vila                                                  | O Dokončeno                                                                                                    |                                        | Výsledek 🔟 |
|                                          | Adresa<br>Pod Lesem /13 26601 Beroun<br>Stav nemovitosti<br>Výstavba | Typ ocenění<br><mark>STANDARD</mark><br>Výsledek<br><b>1 500 000 KČ</b> ( <mark>Cena součas</mark><br><mark>ZOV)</mark>    | ID<br>44096<br>sná ke dni              |            |
|                                          |                                                                      |                                                                                                    |                                        | 8          |

#### ZOV – PROCES OBJEDNÁNÍ č.1. PŘES NOVÝ POŽADAVEK OCENĚNÍ 1/2

| Parametry<br>Změna úrokové sazby<br>Žadatelé<br><b>1.</b><br>Nemovitosti<br>Požadavky a změny<br>Podmínky ke splnění<br>Úkoly                                                                                       | 2.<br>Přídat zajištění ▲<br>rodinný dům, vila<br>bytová jednotka<br>stavební pozemek<br>rekreační chata/chalupa<br>bytový dům<br>pozemek (ostatní)<br>ostatní objekty<br>nebytová jednotka určená k bydlení | Parametry nemovitosti Typ nemovitosti - upřesněni Objekt úvěru 1)   Typ nemovitosti Image: Construction objekt úvěru Image: Construction objekt úvěru Image: Construction objekt úvěru   Stare nemovitosti Image: Construction objekt úvěru Image: Construction objekt úvěru Image: Construction objekt úvěru   Stare nemovitosti Image: Construction objekt úvěru Image: Construction objekt úvěru Image: Construction objekt úvěru   Stare nemovitosti Image: Construction objekt úvěru Image: Construction objekt úvěru Image: Construction objekt úvěru   Identifikace nemovitosti Image: Construction objekt úvěru Image: Construction objekt úvěru Image: Construction objekt úvěru   Identifikace nemovitosti Image: Construction objekt úvěru Image: Construction objekt úvěru Image: Construction objekt úvěru   Identifikace nemovitosti Image: Construction objekt úvěru Image: Construction objekt úvěru Image: Construction objekt úvěru   Identifikace nemovitosti Image: Construction objekt úvěru Image: Construction objekt úvěru Image: Construction objekt úvěru   Identifikace nemovitosti Image: Construction objekt úvěru Image: Construction objekt úvěru Image: Construction objekt úvěru   Identifikace nemovitosti Image: Construction objekt úvěru Image: Construction objekt úvěru Image: Construction objekt úvěru   Image: Construction objekt úvěru Image: Construction objekt úvěru Image: Construction objekt úvěru Image: Construction objekt úvěru | <ul> <li>Vyhledat nemovitost podle adresy – lze v případě, že nemovitost má/již má číslo popisné</li> <li>Ruční zadání – zpravidla u rozestavěných nemovitostí – vyplňujeme: <ul> <li>KATUZ (katastrální území)</li> <li>Číslo LV (výpis z katastru nemovitostí)</li> </ul> </li> <li>Kde získám tyto informace: <ul> <li>a) v NOBY z předchozího požadavku ocenění</li> <li>b) od klienta/z požadavku oddělení</li> <li>c) www.mapy.cz</li> <li>bližší detail po klik, www.cuzk.cz</li> <li>d) Nevím si rady? Požádám o pomoc (LOP)</li> </ul> </li> </ul> |
|----------------------------------------------------------------------------------------------------|----------------------------------------------------------------------------------------------------|----------------------------------------------------------------------------------------------------|----------------------------------------------------------------------------------------------------|
| Dokumenty<br>Mimořádná splátka                                                                                                    | r<br>De                                                                                                    | Ruční zadání (preferujte vyhledávač)                                                                                                    | Informace v Katastru nemovitostí<br>Informace o pozemku                                                                                                    |
| <ol> <li>Detail obchodu – k</li> <li>Zde vyberu možnov</li> <li>Zadám parametry vyhledám nemovit</li> <li>Na náhledu LV zakl<br/>které mají být před<br/>pro ZOV</li> <li>Uložím LV a kliknu<br/>ocenění</li> </ol> | arta Nemovitost<br>st +Přidat zajištění<br>nemovitosti a<br>ost<br>iknu nemovitosti,<br>mětem ocenění<br>na Vybrat typ                                                                                      | KATUZ: [603074] LV: 1178   Vlastnika nemovitosti je třeba identifikovat pro připravu zástavní smlouvy, nahrajte doklad totožnosti vrámci podkladů z žádosti. Pokud není nemovitost na LV v SJM, je třeba ověřit rodinný stav vlastnika (zástavce). Zajistěte prosím "Čestné prohlášení o rodinném stavu zástavce" od Zástavce, nemá-li stav uvedený v OP. stnické právo: . arch. Švandeliková Alena, Nad zámečkem 385/39, Košíře, 15000 Praha movitost: 200, zastavěná plocha a nádvoři 201, zastavěná plocha a nádvoři 202, zahrada 4. Vybrat typ ocenění ->                                                                                                    | Parcelní číslo:       393         Obec:       Praha [554782]         Katastrální území:       Komořany [728519]         Číslo LV:       236                                                                                                    |

| 6. | EXAMPSION AND ARD SCALE         Kakosova 6/1190 15500 Praha         KaTUZ: Řeporyje [745251]         LV: 2668         Podklady pro STANDARD ocenění         Vztah k nemovitosti         Vitastník | POŽADAVE                                             | K OCENĚNÍ 2/                                                                                                    | <ol> <li>Vyplním konturnožnění do umožnění do 7. Do poznámky zpracování Ze Ocenit</li> <li>Na kartě nem <i>Probíhá ocen</i></li> <li>Po dokončen Zprávy o stav změní na <i>Dok</i> zobrazí cena</li> </ol> | zaktní osobu pro<br>hlídky<br>y uvedu: <i>Prosím o</i><br>DV a kliknu na tlačítko<br>novitosti se objeví stav<br>ě <i>ní</i><br>í ocenění a vyhotovení<br>vu výstavby se stav<br><i>končeno</i> a ve výsledku se<br>současná ke dni ZOV |
|----|----------------------------------------------------------------------------------------------------|------------------------------------------------------|----------------------------------------------------------------------------------------------------|----------------------------------------------------------------------------------------------------|----------------------------------------------------------------------------------------------------|
|    | Jméno<br>Jan     Přijmení<br>Blabla       Předvolba<br>CZ     Mobil<br>+420 602 456 321       E-mail<br>jan@blabla.cz                                                                             | Rodinný dům, vila Adresa - Stav nemovitosti Výstavba | O Probihá ocenění<br>Typ ocenění<br>STANDARD<br>Výsledek<br>Obvykle do 7 dní (odeslá                                                                                                    | •<br>61316<br>2024-09-12)                                                                                                    | Detail                                                                                                    |
| 7. | Přílohy pro ocenění       + <u>Vložit dokument</u> Navigátor příloh   Poznámka/požadavek ke zpracování ocenění  Poznámka Prosím o zpracování ZOV                                                  | 23 / 500                                             | Image: Constraint of the second second se | D Dokončeno<br>ocenění<br>ANDARD<br>ledek<br>000 000 Kč (Zástavní hodnota)<br>00 000 Kč (Cena současná)<br>00 000 Kč (Cena budoucí)                                                                        | Výsledek 🗊<br>39839                                                                                                    |
| C  |                                                                                                    | Ocenit ->                                            | Adresa       T         Adresa       T         Pod Lesem /13 26601 Beroun       S         Stav nemovitosti       V         Výstavba       1         Z       Z                                                                                                    | O Dokončeno <b>9.</b><br>Typ ocenění<br>STANDARD<br>Jýsledek<br>1 500 000 Kč ( <mark>Cena současná ke dni</mark><br>ZOV)                                                                                   | Výsledek 🔟<br>44096                                                                                                    |

#### ZOV – PROCES OBJEDNÁNÍ - 2. PŘES ÚKOL, NOVÁ KONZULTACE

| Parametry                      |                                                                                                    | 🟠 Rodinný dům, vila                                                                  | O Probíhá ocenění                                             | Detail            | Kor<br>zprac | nzultace HLAVNÍ UVĚROVÝ PROCI<br>covatel: Bude přiřazen    | ES                                                                                                    | ×                        |
|--------------------------------|----------------------------------------------------------------------------------------------------|--------------------------------------------------------------------------------------|---------------------------------------------------------------|-------------------|--------------|------------------------------------------------------------|----------------------------------------------------------------------------------------------------|--------------------------|
| Změna úrokové sazby            | 4.                                                                                                    | Adresa<br>Pod Lesem /1362 36221 Nejdek                                               | Typ ocenēni ID<br>STANDARD <mark>576</mark>                   | 21                |              | Požadavek                                                  |                                                                                                    |                          |
| Žadatelé                       |                                                                                                    | Stav nemovitosti<br>Výstavba                                                         | <sup>Výsledek</sup><br>Obvykle do 7 dní (odesláno 2024-06-25) |                   | 3.           | Typ konzultace<br>Zpráva o stavu výstavby                  | ID objednávky ocenění                                                                                                    |                          |
| Nemovitosti                    |                                                                                                    |                                                                                      |                                                               |                   |              | Popis<br>Prosím o vyhotovení ZOV 5                         |                                                                                                    |                          |
| Požadavky a změny              | Úkoly                                                                                                    | <b>2.</b> ¬                                                                          | Předat na specialistu 🕒                                       | Nová konzultace 🔺 |              |                                                            | ·                                                                                                    | 23 / 2000                |
| Podmínky ke splnění <b>1</b> . | Vše (1) Aktivní (1)                                                                                                    | Dokončené (0)                                                                        | Hlavi                                                         | ní uvěrový proces | F            | Přílohv                                                    |                                                                                                    |                          |
| Úkoly                          | Typ / Označení Proces                                                                                                    | / ID Datum vytvoř                                                                    | ření ID úkolu Stav                                            |                   |              | prázdný pro test WORD.docx                                 |                                                                                                    |                          |
| Dokumenty                      |                                                                                                    |                                                                                      |                                                               |                   |              | Název dokumentu (popis)                                    |                                                                                                    |                          |
| Mimořádná splátka              |                                                                                                    |                                                                                      | ~                                                             |                   |              | Kategorie<br>Ocenění/Zajištění                             | V Typ dokumentu<br>Fotodokumentace                                                                                                    | ~                        |
|                                | <ol> <li>Detail obchodu - k</li> <li>Nová konzultace -</li> <li>Typ konzultace - 2</li> <li>Vyplním ID objední</li> </ol> | karta Úkoly<br>- Hlavní úvěrový proce<br>Zpráva o stavu výstavl<br>Jávky ocenění (to | es<br>by                                                      |                   |              | Dokument můžete<br>Maximální velikost souboru je 20MB. Pov | Přidat dokument nahrat přetazením sem nebo kliknutím do této plochy. olené formáty jsou pdť, png, txt, xls, xlsx, doc, docx, rtť, jpg, giť. | , jpeg, jfif, tif, tiff, |
|                                | získám na kartě No                                                                                                    | emovitosti u původní                                                                 | ho                                                            |                   | _            | Zrušit                                                     | 6.                                                                                                    | Odeslat                  |
|                                | 5. Do popisu uvedu:<br>ZOV a uvedu konta                                                                                  | Prosím o vyhotovení<br>Iktní osobu, která                                            | 7.                                                            | Úkoly             |              |                                                            | DOTECT 0004 00 40 740745                                                                                                    | 10.0.000                 |
|                                | umožní místní šetř                                                                                                    | ení                                                                                  |                                                               | Dokumenty         |              | 20V / Rozestavénost                                        | ROZEST.2024-09-16.746745.pdf                                                                                                    | 16.9.2024                |
|                                | <ol> <li>Kliknu na Odeslat</li> <li>Výsledek ocenění</li> <li>dokumentu ZOV/r</li> </ol>                                  | v rámci ZOV uvidím v<br>ozestavěnosti                                                |                                                               | Mimořádná splátka |              | Žádost o čerpání<br>úvěru                                  | docasny_subor_stiahnuty_cez_lin<br>k.pdf                                                                                                    | 11.9.2024                |

### SERVISNÍ POŽADAVKY

- **PŘECENĚNÍ NEMOVITOSTI**......13
- KONZULTACE/POŽADAVKY......14
- DOŽÁDÁNÍ......14
- OBECNÁ PRONAJÍMATELNOST ...15

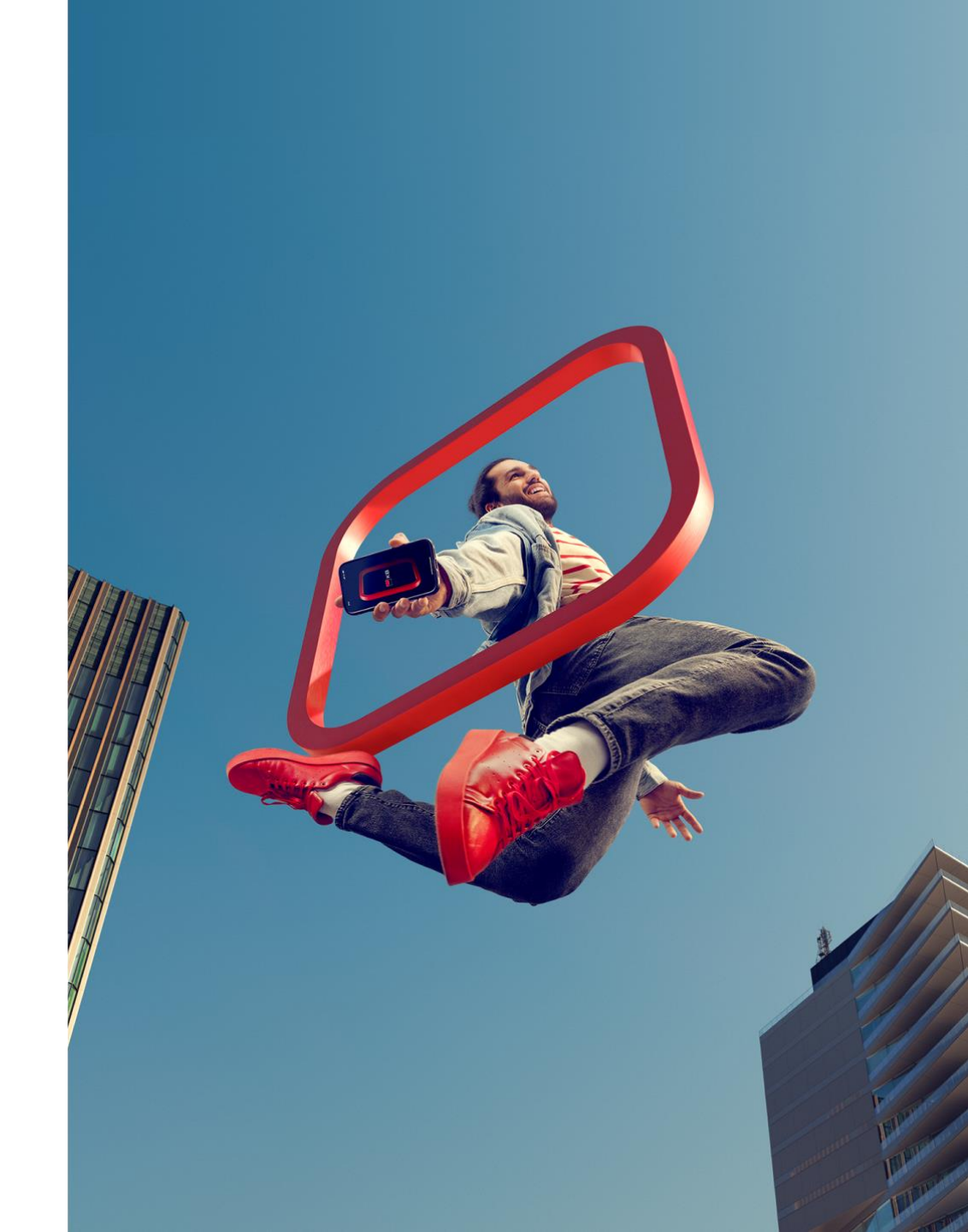

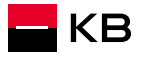

### PŘECENĚNÍ NEMOVITOSTI

- 1. Používá se u nemovitostí, které již slouží KB/MPSS jako zajištění úvěru a u kterých již v minulosti KB/MPSS provedla ocenění
- 2. Poradce do NOBY zadává standardně objednávku nového ocenění
- 3. Správa zajištění následně změní typ na Přecenění
- 4. Je-li vyžadováno využití původního platného odhadu, poradce uvede skutečnost bezprostředně do Konzultace k ocenění (Úkoly), Správa zajištění následně stornuje stávající (novou) objednávku z NOBY
- 5. Pro přecenění banka akceptuje i online ocenění (není potřeba jej stornovat)

PŘECENĚNÍ PO ONLINE OCENĚNÍ (kontrolní ocenění) – objednávka vzniklá v relevantních případech automaticky a je následně odesílána Správou zajištění

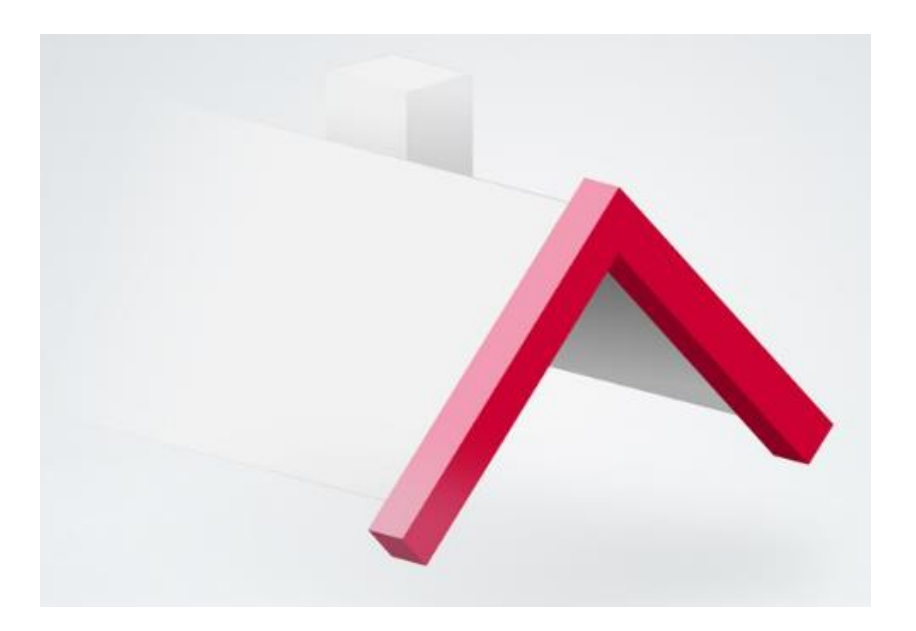

#### KONZULTACE A DOŽÁDÁNÍ

#### 1. KONZULTACE

- 1. Zadává se jako úkol v NOBY dle kategorie a stavu úvěru
- 2. Slouží pro
  - Dotaz k ocenění
  - Dotaz k zajištění/pojištění
  - Konzultace ZOV\* (jedna ze 2 variant)
- 3. Dotaz k odhadu vyžaduje číslo ocenění resp. ID objednávky (pokud číslo objednávky nevíte /obchod není vidět v NOBY/ zadejte číslo 123)
- 4. Po vyřízení úkolu se odpověď vrátí do NOBY
- 5. Storno odhadu ze strany Poradce prostřednictvím konzultace k ocenění (do konzultace uvést ID objednávky ocenění, které je uvedeno u konkrétní nemovitosti)
- 6. Je-li úvěr dočerpán a je-li potřeba zaslat konzultaci k ocenění (změnové procesy), dočasně využijte pro požadavek typ Konzultace k zajištění/pojištění (karta Úkoly)
- 2. DOŽÁDÁNÍ (zadává pracovník banky) slouží pro:
  - 1. Získání dokumentace či informací požadované odhadcem
  - 2. Předání informace od Správy zajištění o budoucím stornu objednávky odhadu (důvod)

\*ZOV = zpráva o stavu výstavby

| acovatel: Bude přiřazen Hlavní uvěrový proces                                                                                                    |                                                                                                    |
|----------------------------------------------------------------------------------------------------|----------------------------------------------------------------------------------------------------|
| Požadavek                                                                                                    |                                                                                                    |
| Typ konzultace                                                                                                    | ~                                                                                                    |
| Dotaz na zpracování nového obchodu                                                                                                    |                                                                                                    |
| Dotaz k ocenění                                                                                                    |                                                                                                    |
| Kvitance, zadání pojistné smlouvy                                                                                                    | 0.12                                                                                                    |
| Zpráva o stavu výstavby                                                                                                    | 072                                                                                                    |
| Dotaz na hypotečního specialistu                                                                                                    |                                                                                                    |
| Maximální velikost souboru je 20MB. Povolené fo                                                                                                    | ormáty jsou pdf, png, txt, xls, xlsx, doc, docx, rtf, jpg, jpeg, jfif, tif, t<br>gif.                                                                 |
| Maximální velikost souboru je 20MB. Povolené fo                                                                                                    | ormáty jsou pdf, png, txt, xls, xlsx, doc, docx, rtf, jpg, jpeg, jfif, tif, ti<br>gif.<br>Ode                                                         |
| Maximální velikost souboru je 20MB. Povolené fo<br>Zrušit<br>Konzultace (7394779)<br>vytvořeno: 16.02.2024 zpracovatel: Janoc                                                                                                    | ormáty jsou pdf, png, txt, xls, xlsx, doc, docx, rtf, jpg, jpeg, jfif, tif, ti<br>gif.<br>Ode<br>ONČENO<br>HLAVNÍ ÚVÉROVÝ PROCES<br>OVA SIMONA (2587) |
| Maximální velikost souboru je 20MB. Povolené fo<br>Zrušit<br>Konzultace (7394779)<br>vytvořeno: 16.02.2024 zpracovatel: Janoc<br>Požadavek a odpověd                                                                                                    | ormáty jsou pdf, png, txt, xls, xlsx, doc, docx, rtf, jpg, jpeg, jfif, tif, ti<br>gif.<br>ONČENO] HLAVNÍ ÚVĚROVÝ PROCES<br>OVA SIMONA (2587)          |
| Maximální velikost souboru je 20MB. Povolené fo         Zrušit         Konzultace (7394779)         vytvořeno: 16.02.2024         zpracovatel: Janoc         Požadavek a odpověd         Typ konzultace         Dotaz k zajištění/pojištění                                                                                                    | ONČENO) HLAVNÍ ÚVĚROVÝ PROCES<br>DVA SIMONA (2587)                                                                                                    |
| Maximální velikost souboru je 20MB. Povolené fo<br>Zrušit<br>Konzultace (7394779) Doko<br>vytvořeno: 16.02.2024 zpracovatel: Janoc<br>Požadavek a odpověd<br>Typ konzultace<br>Dotaz k zajištění/pojištění<br>Popis<br>Ano, tak to ize udělat                                                                                                    | ONČENO<br>HLAVNÍ ÚVĚROVÝ PROCES<br>SVA SIMONA (2587)                                                                                                  |
| Maximální velikost souboru je 20MB. Povolené fo         Zrušit         Konzultace (7394779)         vytvořeno: 16.02.2024         zpracovatel: danac         Požadavek a odpověd         Typ konzultace         Dotaz k zajištění/pojištění         Popis         Ano, tak to lze udělat         Řešitel: Jandová Simona - 2587         Datum: 16.02.2024 13:30:09 | ONČENO<br>NAČENO<br>HLAVNÍ ÚVĚROVÝ PROCES<br>OVA SIMONA (2587)                                                                                        |
| Maximální velikost souboru je 20MB. Povolené fo<br>Zrušit<br>Konzultace (7394779)<br>vytvořeno: 16.02.2024<br>zpracovatel: Jandok<br>Požadavek a odpověd<br>Typ konzultace<br>Dotaz k zajištění/pojištění<br>Popis<br>Ano, tak to ize udělat<br>Řešitel: Jandová Simona - 2587<br>Datum: 16.02.2024 13:30:09<br>zadávám dotaz k zajištěníbla bla                   | ONČENO HLAVNÍ ÚVĚROVÝ PROCES<br>ONČENO HLAVNÍ ÚVĚROVÝ PROCES<br>OVA SIMONA (2587)                                                                     |

### **OBECNÁ PRONAJÍMATELNOST**

#### **OBECNÁ PRONAJÍMATELNOST**

- 1. Zadává se v případě, že klient chce do příjmu uplatnit bud z pronájmu
- 2. Poradce zadá objednávku ocenění
- 3. Pokud je dle zadaných údajů automaticky vybrán Online požádá poradce o Standardní odhad nemovitosti
- 4. Do kolonky Poznámka/požadavek ke zpracování ocenění p napíše požadavek na Obecnou pronajímatelnost
- 5. Po vyplnění požadovaných údajů poradce tlačítkem Ocer požadavek na Správu ocenění
- 6. V úkolech pak poradce zadá novou Konzultaci typ konzu Dotaz k ocenění a požádá o zaslání informace o výsledku pronajímatelnosti

Zrušit

| LNOST                                                                                                    | Kakosova 6/1190 15500 Praha<br>KATUZ: Řeporyje [745251] LV: 2668         |          |
|----------------------------------------------------------------------------------------------------|--------------------------------------------------------------------------|----------|
|                                                                                                    | Podklady pro STANDARD ocenění                                            |          |
| příjmu uplatnit budoucí příjmy                                                                                                    | Kontakt pro místní šetření                                               |          |
|                                                                                                    | Vtah k nemovitosti<br>Vlastnik                                           |          |
| cky vybrán Online odhad,<br>emovitosti                                                                                                    | Jméno<br>Jan Příjmení<br>Blabla                                          |          |
| <i>pracování ocenění</i> poradce<br>ímatelnost                                                                                                    | Předvolba     Mobil       CZ     +420 602 456 321   E-mail jan@blabla.cz |          |
| dce tlačítkem Ocenit odesílá                                                                                                    | Přílohy pro ocenění                                                      |          |
| nzultaci – typ konzultace –<br>ormace o výsledku Obecné                                                                                               | + <u>Vložit dokument</u> <u>Navigátor příloh</u>                         |          |
|                                                                                                    | Poznámka/požadavek ke zpracování ocenění                                 |          |
| Konzultace<br>Zpracovatel: Bude přiřazen Hlavní uvěrový proces                                                                                        | Poznámka                                                                 |          |
| Požadavek                                                                                                    |                                                                          | 0 / 500  |
| Typ konzultace 🗸                                                                                                    |                                                                          |          |
| Dotaz na zpracování nového obchodu                                                                                                    |                                                                          |          |
| Dotaz k ocenění                                                                                                    |                                                                          |          |
| Kvitance, zadání pojistné smlouvy                                                                                                    | ← Zpět                                                                   | Ocenit → |
| Zpráva o stavu výstavby                                                                                                    |                                                                          |          |
| Dotaz na hypotečního specialistu                                                                                                    |                                                                          |          |
| Přidat dokument Dokument můžete nahrát přetažením sem nebo kliknut Maximální velikost souboru je 20MB. Povolené formáty jsou pdf, png, txt, xis, gif. | m do têto plochy.<br>xlsx, doc, docx, rtf, jpg, jpeg, jfif, tif, tiff,   |          |
|                                                                                                    |                                                                          | 15       |

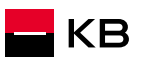

### VIZUALIZACE PROCESU OBJEDNÁNÍ OCENĚNÍ

- **ZAČÁTEK SHODNÝ PRO VŠECHNY TYPY OCENĚNÍ**....17-23
- ONLINE (bytová jednotka)...... 24-29

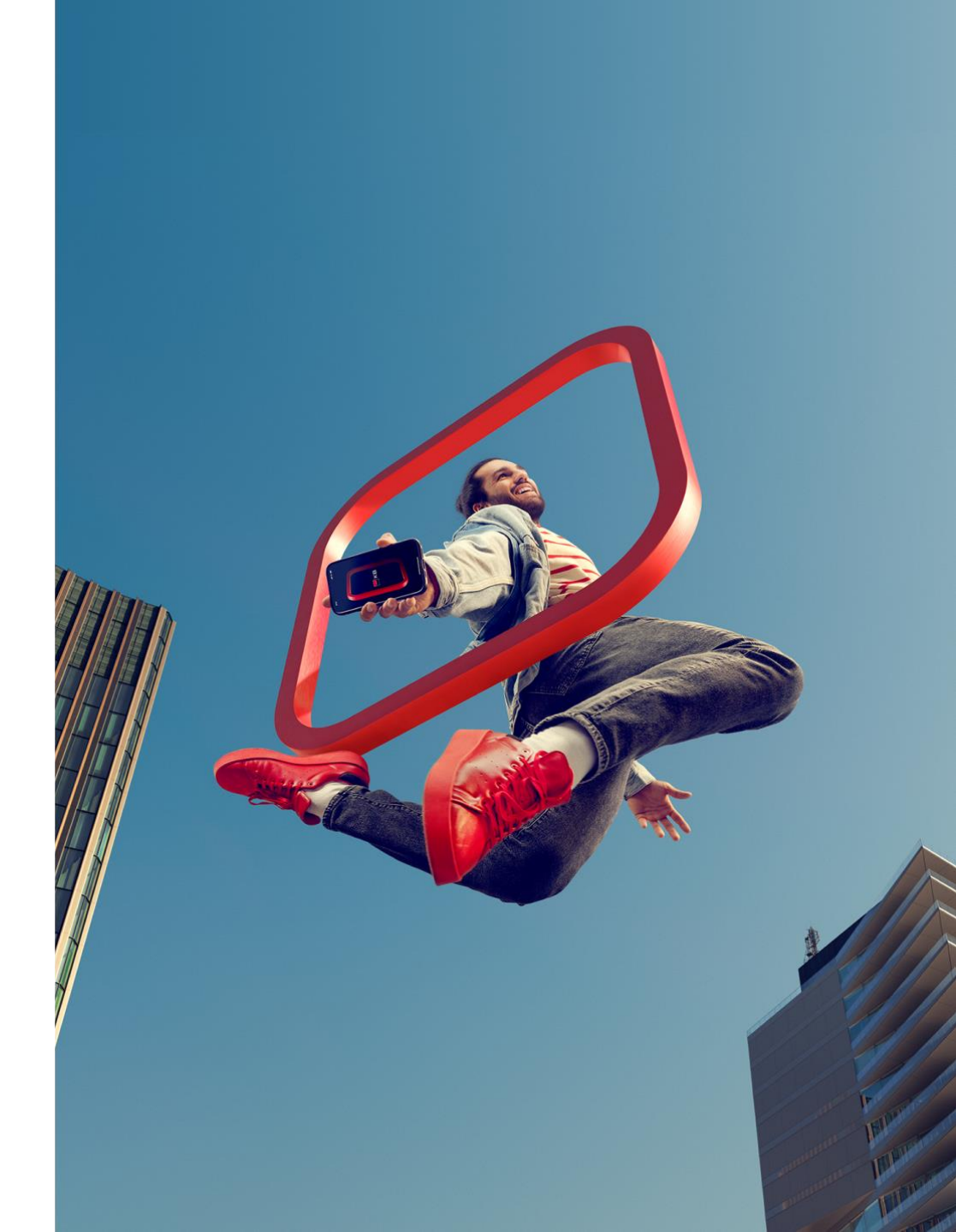

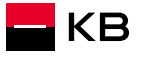

### OBJEDNÁVKA OCENĚNÍ -OBJEKT / ZAJIŠTĚNÍ ÚVĚRU 1/7

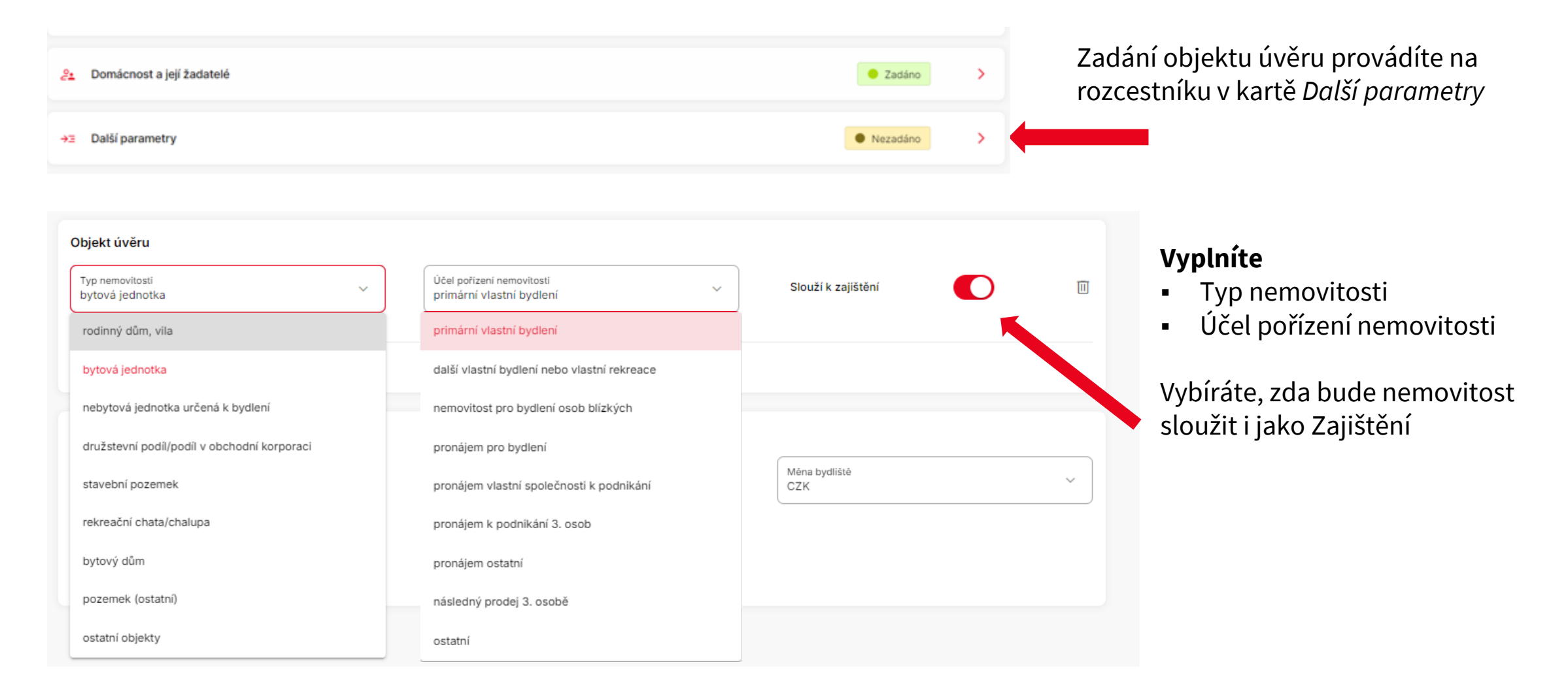

### **OBJEDNÁVKA OCENĚNÍ 2/7**

| G | Hypoteční úvěr 503069259<br>MATOUŠ BENEDA 970525772 Rozcestník    |                                                       |                                                       |                | °Q • | AppVer:<br>0.0.1.2024 | 0228_5   |                                     |
|---|-------------------------------------------------------------------|-------------------------------------------------------|-------------------------------------------------------|----------------|------|-----------------------|----------|-------------------------------------|
|   | 10 677 KČ<br>Výše úvěru<br>2 000 000 KČ<br>Celková splatná částka | 15.01.2053<br>Navržená úroková sazba<br>4,84 %<br>LTV | 3 roky<br>RPSN<br>4,983 %<br>Garance úrokové sazby do |                |      |                       | Výsledek |                                     |
|   | 3 713 642,59 Kč                                                   | 66,67 %                                               | 27.04.2024                                            | Nezadáno       | >    |                       | Nápověda |                                     |
|   | 2. Domácnost a její žadatelé                                      |                                                       |                                                       | Zadáno         | >    |                       |          |                                     |
|   | →Ξ Další parametry                                                |                                                       |                                                       | Zadáno         | >    |                       |          |                                     |
|   | Dokumenty k podpisu                                               |                                                       |                                                       | Zadáno         | >    |                       |          |                                     |
|   | Scoring - vyhodnocení žádosti                                     |                                                       |                                                       | Zadáno         | >    |                       |          | Po skóringu se na Rozcestníku       |
|   | Ocenění nemovitosti                                               |                                                       |                                                       | Nezadáno       | >    |                       | ↔<br>I   | aktivuje karta Oceneni nemovitosti. |
|   | Komentář k obchodnímu případu                                     |                                                       |                                                       |                | >    |                       | T        |                                     |
|   | ← <u>Zpėt na Detail případu</u>                                   | Storno žádosti                                        | ialistu Předat k                                      | e zpracování 🔶 |      |                       |          |                                     |

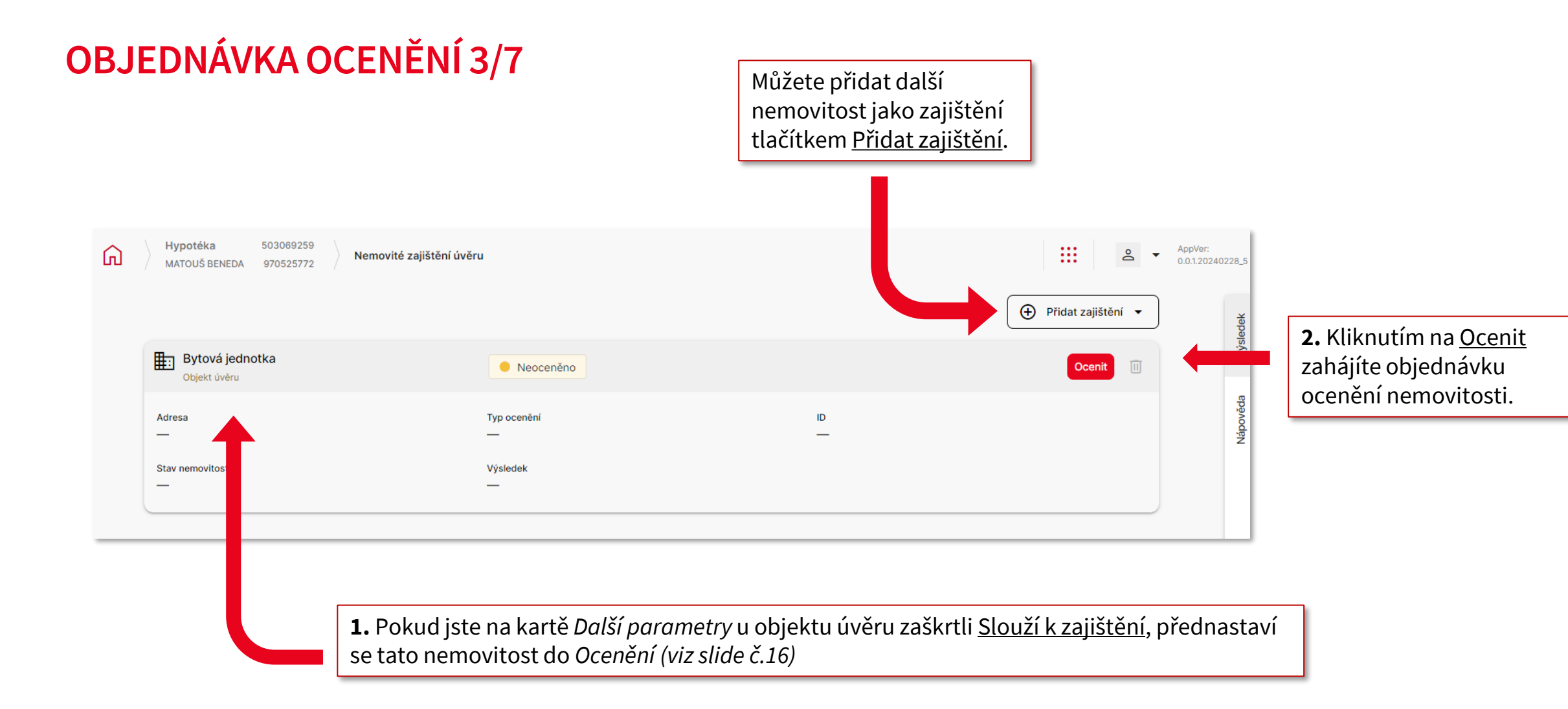

#### **OBJEDNÁVKA OCENĚNÍ 4/7**

| ihled do KN 🖸 |             |
|---------------|-------------|
| ٩             |             |
|               | ۹<br>Ŧ      |
|               | ahled do KN |

Vyplníte parametry nemovitosti (různé druhy nemovitosti mohou vyžadovat různé údaje).

**Pozor:** na základě vyplněných informací proběhne výběr typu ocenění, proto je nutné vyplnit údaje přesně.

**TIP:** pokud i mimo účelu výstavba, potřebujete stanovit i cenu budoucí, vždy zadávejte stav nemovitosti <u>V rekonstrukci</u> (například při účelu koupě + rekonstrukce, kdy je sice nemovitost aktuálně dokončená, ale účelem úvěru je i rekonstrukce)

| Stav nemovitosti | ~ |
|------------------|---|
| Dokončená        |   |
| V rekonstrukci   |   |
| Projekt          |   |
| Výstavba         |   |

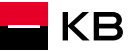

#### **OBJEDNÁVKA OCENĚNÍ 5/7**

Pomocí našeptávače vyberete adresu nemovitosti, u bytu navíc i číslo bytové jednotky

| dentifikace nemovitosti                                      |                                                                                 | Ná | áhled do KN 📝 |
|--------------------------------------------------------------|---------------------------------------------------------------------------------|----|---------------|
| Vyhledat nemovitost podle adresy<br>Kozí 9                   | Číslo jednotky                                                                  | ×  | ×             |
| Kozí 146/9, Únětice, 25262                                   | Kozí 914/9, Praha 1-Staré Město, Praha,<br>11000<br>KATUZ: Staré Město [727024] |    |               |
| Kozí 914/9, Praha 1-Staré Město, Praha, 11000                | Nyní je potřeba zadat číslo konkrétní jednotky.                                 |    |               |
| Kozinova 1153/9, Říčany, 25101                               | Číslo bytové jednotky                                                           |    |               |
| Kozinova 1164/9, Střekov, Ústí nad Labem, 40003              | 914/10 byt                                                                      |    |               |
|                                                              | 914/9 byt                                                                       |    |               |
| Kozinova 1220/9, České Budějovice 7, České Budějovice, 37007 | 914/8 byt                                                                       |    |               |
|                                                              | 914/2 byt                                                                       |    |               |
|                                                              | 914/1 byt                                                                       |    |               |
|                                                              | 914/12 byt                                                                      |    |               |
|                                                              | 914/3 byt                                                                       |    |               |

### **OBJEDNÁVKA OCENĚNÍ 6/7**

| jednotky                                                                                             | × <sup>ivi</sup> |                                                                                                    |                                                                                                    |
|----------------------------------------------------------------------------------------------------|------------------|----------------------------------------------------------------------------------------------------|----------------------------------------------------------------------------------------------------|
| Kozí 914/9, Praha 1-Staré Město, Praha,<br>11000<br>KATUZ: Staré Město [727024]                      | Цſ               | Detail LV                                                                                                    |                                                                                                    |
| e potřeba zadat číslo konkrétní jednotky.<br>bytové jednotky<br>2                                    |                  | <ul> <li>Kozí 914/9, Praha 1-Staré Město,<br/>KATUZ: Staré Město [727024] LV: 1011</li> <li>Vlastníka nemovitosti je třeba identifikovat pro příp</li> <li>podkladů z žádosti. Pokud není nemovitost na LV v</li> </ul> | Praha, 11000<br>ravu zástavní smlouvy, nahrajte doklad totožnos<br>SJM, je třeba ověřit rodinný stav vlastníka (zást |
| Pokračovat                                                                                           |                  | Zajistěte prosím " <u>Čestné prohlášení o rodinném sta</u><br><b>Vlastnické právo:</b><br>Brychtová Eva, Kozí 914/9, Staré Město, 11000 Praha                                                                           | <u>vu zástavce</u> " od Zástavce, nemá-li stav uvedený<br>Zaškrtnutím vybe<br>nemovitosti pro                        |
| ujete, zda adresa i číslo bytové<br>odpovídá a tlačítkem <u>Pokračovat</u><br>o kontrola na Katastru |                  | Nemovitost:<br>Zaškrtnuté nemovitosti budou předmětem ocenění.<br>jednotka 914/2, byt.z., vymezeno v: budova Staré Měste<br>na parcele 808, LV 930 parcela 808, zastavěná plocha a                                      | o, č.p. 914<br>a nádvoří                                                                                             |
| itosti. Zobrazí se vám vlastník<br>itosti a všechny nemovitosti na<br>LV.                            | e                | Zrušit Po výběru nemovitor                                                                                                    | sti LV uložíte                                                                                                    |

KB

### **OBJEDNÁVKA OCENĚNÍ 7/7**

| Hypoteční úvěr         503074052         Detail objednávky           MATĚJ BENEDA         970665409         Detail objednávky |                                    |                             | AppVer: 2.3.0.13122 |                                                                                             |
|----------------------------------------------------------------------------------------------------|------------------------------------|-----------------------------|---------------------|---------------------------------------------------------------------------------------------|
| Parametry nemovitosti<br>Typ nemovitosti<br>bytová jednotka                                                                   | Typ nemovitosti - upřesnění<br>Byt | Objekt úvēru                | Nápověda            | Po zadání parametrů<br>nemovitosti<br>a její identifikaci kliknete<br>na Vybrat typ ocenění |
| Stav nemovitosti ~                                                                                                    | Zanedbaný stav                     | Omezení vlastnických práv 🥡 |                     |                                                                                             |
| Byt v rodinném, jiném<br>než bytovém domě                                                                                     | Suterén                            |                             |                     | Způsob ocenění se vybírá<br>automaticky na základě<br>vložených parametrů                   |
| Identifikace nemovitosti<br>KATUZ: Staré Město [727024] Číslo LV: 1011<br>Adresa: Kozí 9/914 11000 Praha<br>+ Přidat další LV |                                    | Náhled do KN [2]            |                     | <b>Typy ocenění</b><br>■ Online<br>■ DTS (interní ocenění)<br>■ Standardní ocenění          |
|                                                                                                    |                                    |                             | Ţ                   |                                                                                             |
| ← <u>Zpĕt</u>                                                                                                    |                                    | Vybrat typ ocenění 🔶        |                     | •                                                                                           |

#### **OBJEDNÁVKA OCENĚNÍ – ONLINE 1/6**

| Hypotéka         503069259         Nemovité zaj           MATOUŠ BENEDA         970525772         Nemovité zaj | ištění úvěru                                                  | 4578                                                                                                    |                                                                                                    |             | ≙ ▼  | AppVer:<br>0.0.1.2024022 | 28_5          | Pokud je vybráno <b>ONLINE</b><br>ocenění, vyplníte požadované                                                                                                    |
|----------------------------------------------------------------------------------------------------|---------------------------------------------------------------|----------------------------------------------------------------------------------------------------|----------------------------------------------------------------------------------------------------|-------------|------|--------------------------|---------------|----------------------------------------------------------------------------------------------------|
| Kozí 9/914 11000 Praha           KATUZ: Staré Město [727024]         LV: 10                                    | 111                                                           |                                                                                                    |                                                                                                    |             |      |                          | wěda Výsledek | údaje.<br>Parametry je potřeba vyplnit<br>přesně.<br>Po vyplnění všech požadovaných                                                                                                    |
| Čistá podlahová plocha bytu<br>55                                                                              | m <sup>2</sup> i                                              | Dispozice<br>2+1                                                                                                    |                                                                                                    |             |      |                          | Nápo          | údajů kliknete na tlačítko <u>Ocenit</u> .                                                                                                    |
| Konstrukční materiál budovy<br>cihla                                                                           | výborně u<br>dobře udr<br>neudržova<br>opotřeber<br>neudržova | Stáří budovy<br>Nad 15 let<br>a (do 5 let od kolaudace)<br>držovaný (do 5 let od celkové rekonstrukce nebo do 10 let od ko<br>žovaný (běžné opotřebení, dobrá bezpečnost, dobrá kvalita)<br>ný k částečné rekonstrukci (mírné snížení bezpečnosti i zhoršer<br>í)<br>ný k celkové rekonstrukci (podstatnější snížení bezpečnosti i kv | Technický stav budovy<br>olaudace)<br>ní kvality, existence vad/závad nad úroveň bě<br>vality, existence poruch a závažných vad/záva | žného<br>d) | ~    |                          | ↔<br><b>∓</b> | <ul> <li>Pravidla pro on-line ocenění</li> <li>Uveďte <u>přesnou vnitřní</u><br/><u>plochu bytu</u> bez balkónů,<br/>lodžií, sklepů či komor vně<br/>bytu</li> <li>Vložte dokument potvrzujíc<br/>podlahovou plochu</li> <li>Přiložte minimálně<br/>2 fotografie bytu, jedna<br/>interiér, druhá exteriér<br/>(bytový dům)</li> </ul> |
| ← <u>Zpět</u>                                                                                                  |                                                               |                                                                                                    |                                                                                                    | Ocen        | it → |                          |               |                                                                                                    |

#### **OBJEDNÁVKA OCENĚNÍ – ONLINE 2/6**

| Hypotéka 503069259<br>MATOUŠ BENEDA 970525772 Nemovité zajištění úvěru                                                 | 4578                                                                                                    | e •                               | AppVer:<br>0.0.1.20240228_5 |                                                                                                    |
|----------------------------------------------------------------------------------------------------|----------------------------------------------------------------------------------------------------|-----------------------------------|-----------------------------|----------------------------------------------------------------------------------------------------|
| Kozí 9/914 11000 Praha<br>KATUZ: Staré Město [727024] LV: 1011                                                         |                                                                                                    |                                   | Výsledek                    |                                                                                                    |
| Výsledek ONLINE ocenění<br>Nemovitost byla oceněna na:                                                                 | 10 220 000 Kč (cena současná)                                                                                                    | Kontrolní ocenění bude požadováno | Vápověda                    | Zobrazí se vám výsledek ocenění<br>a informace, zda bude<br>požadováno kontrolní ocenění                                                                                      |
| Kontrolní ocenění Vztah k nemovitosti Hypoteční makléř Jméno Ella                                                      | Příjmení<br>Novotná                                                                                                    |                                   |                             | Pokud je kontrolní ocenění<br>požadováno, vyplníte kontaktní<br>osobu, která umožní prohlídku<br>nemovitosti.                                                                 |
| Předvolba<br>CZ V Mobil<br>+420 720 655 422<br>Přílohy pro ocenění<br>+ <u>Vložit dokument</u> <u>Navigátor příloh</u> | E-mail<br>ella@novotna.cz                                                                                                    |                                   | ⇔<br>∓                      | <b>POZOR:</b> výsledek ocenění ještě<br>podléhá formální kontrole, která<br>probíhá po vložení požadovaných<br>dokumentů a po stisknutí tlačítka<br><u>Dokončit ocenění</u> . |
| <u> <u>     Zpět</u>     Požádat o STANDARD ocenění  </u>                                                              | Zde můžete požádat o <u>Standardní</u><br><u>ocenění</u> , pokud výsledná cena<br>nemovitosti nesouhlasí a jsou<br>relevantní důvody pro přecenění. | Dokončit ocenění 🔶                |                             |                                                                                                    |

#### **OBJEDNÁVKA OCENĚNÍ – ONLINE 3/6**

| Hypotéka         503069259         Nemovité zajištění úvěru           MATOUŠ BENEDA         970525772         Nemovité zajištění úvěru | 4578                                                                                                    |       | ê •                                                                                              | AppVer:<br>0.0.1.20240228_5                                     | Nápověda                                           |
|----------------------------------------------------------------------------------------------------|----------------------------------------------------------------------------------------------------|-------|--------------------------------------------------------------------------------------------------|-----------------------------------------------------------------|----------------------------------------------------|
| Kozí 9/914 11000 Praha<br>KATUZ: Staré Město [727024] LV: 1011                                                                         |                                                                                                    |       |                                                                                                  | Výsledek                                                        |                                                    |
| Výsledek ONLINE ocenění<br>Nemovitost byla oceněna na:                                                                                 | 10 220 000 Kč (cena současná)                                                                                                    | F Kor | trolní ocenění bude požadováno                                                                   | Nápověda                                                        |                                                    |
| Kontrolní ocenění<br>Vztah k nemovitosti<br>Hypoteční makléř ~                                                                         | Příjmení<br>Novotná                                                                                                    |       |                                                                                                  |                                                                 |                                                    |
| Předvolba<br>Cz V Hobil<br>+420 720 655 422<br>Přílohy pro ocenění<br>+ <u>Vložit dokument</u> <u>Navigátor příloh</u>                 | E-mail<br>ella@novotna.cz                                                                                                    |       | Seznam požao<br>pro interní ne<br>ocenění nalez<br><u>příloh.</u> Stručn<br>v <i>Nápovědě</i> vp | dovaných<br>bo standa<br>nete v <u>Na</u><br>ý přehlec<br>pravo | n dokumentů<br>ardní<br>avigátoru<br>I naleznete i |
| ← <u>Zpět</u> Požádat o STANDARD ocenění<br>F                                                                                          | Před dokončením ocenění je<br>potřeba vložit dokument<br>potvrzující podlahovou plochu a<br>otografie nemovitosti.<br>Dokumenty vložíte tlačítkem<br><u>/ložit dokument</u> |       | Dokončit ocenění →                                                                               |                                                                 |                                                    |

#### Nápověda

Podklady související s účelem hypotéky, případně specifiky nemovitosti – nejčastěji napříkal Přehled investičních nákladů (PIN) pro výstavby a rekonstrukce, najemní smlouva, projektová dokumentace, stavební povolení, informace týkající se zápisů na LV.

Dokumenty dokládané klientem dle konkrétní situace a typu nemovitosti:

- Nájemní smlouvy (včetné všech dodatků a příloh) dokládají se v případě, kdy je nemovitost pronajata (nebo bude pronajimána).
- Smlouvy omezující vlastnická práva např. smlouvy o vácných břemenech – služebnostech, smlouvy o právu stavby nebo o jiném vécném právu, jsou-li zapsány na Listu vlastnictví v části C.
- Kolaudační souhlas / Kolaudační rozhodnutí / Oznámení o užívání stavby - dokládá se např. u nové zkolaudované nemovitosti, která ješté není zapsána v katastru nemovitosti.
- Geometrický plán dokládá se v připadech, kdy je v katastru nemovitostí evidován stav odlěný od skutečností (napříkla nesouhlasi poloha a půdorys domu nebo vedlejších staveb apod.).
- Prohlášení vlastníka budovy dokládá se jen u bytových jednotok a jen v některých připadech (zpravídla na dodatech vyžádání), například když je potřebné jednoznačně určit umistění bytové jednotky v domé, nebo když je prohlášením vlastníka budovy upřesněn i rozsah přislušenství (například nedliné uživání konkrétního parkovacího stání, podíly na společných částech domu a pozemcích apod.). V takových připadech se dokládů pouze nezbytná část Prohlášení vlastníka týkající se konkrétní bytové jednotky (strany s popísem jednotky, grafická část se znázorněním umistění jednotky na podlaží a první a poslední strana Prohlášení vlastníka).

Dokumenty dokládané u výstavby nebo rekonstrukce nemovitosti podléhající ohlášení / stavebnímu povolení:

- Projektová dokumentace stavby k ohlášení stavby nebo ke stavebnímu povolení (nejlépe již s "ověřovacím razitkem" příslušného stavebního úřadu) – půdorysy podľaží, pohledy, trasy vedení inženýrských sítí a technická zpráva. Poznámka: Projektovou dokumentaci upřednostňujeme doložit v elektronické podobě. Případně pokud existuje pouze v "papirové podobě", je možné předat odhadci k zapůjčení na mistním šetření.
- Jeden z následujících dokumentů povolující výstavbu nebo stavební úpravy, zejména:
  - üzemni souhlas nebo üzemni rozhodnuti vydané stavebnim üřadem nebo
  - b. Stavební povolení / souhlas s provedením ohlášené stavby vydaný věcně a místně příslušným stavebním úřadem.

### **OBJEDNÁVKA OCENĚNÍ – ONLINE 4/6**

| <u>     Přidat dokument</u> Dokument můžete nahrát přetažením sem nebo kliknutím do této      Maximální valikast souboru je 20MB. Bovolaná formátu jsou pdf. pog. tvt. vls. vlsv. dos.                    | plochy.                                                                                                    |                                                                                      |
|----------------------------------------------------------------------------------------------------|----------------------------------------------------------------------------------------------------|--------------------------------------------------------------------------------------|
| gif.                                                                                                    | Vložení dokumentů                                                                                                    |                                                                                      |
|                                                                                                    | mortgage2.jpg                                                                                                    | ⊡ 1 ^                                                                                |
| rušit                                                                                                    | Název dokumentu (popis)<br>obývací pokoj                                                                                                    |                                                                                      |
|                                                                                                    | Kategorie<br>Fotodokumentace                                                                                                    | ~                                                                                    |
| Tlačítkem <u>Přidat dokument</u> vložíte<br>dokumenty a fotografie z vašeho<br>počítače.<br>U každého dokumentu zadáte<br>název a vyberete kategorii.<br>Dokumenty se k ocenění uloží<br>tlačítkem Nahrát | Přidat dokument<br>Dokument můžete nahrát přetažením sem nebo kl<br>Maximální velikost souboru je 20MB. Povolené formáty jsou pdf, png, txo<br>gif. | iknutím do této plochy.<br>t, xls, xlsx, doc, docx, rtf, jpg, jpeg, jfif, tif, tiff, |

KB

#### **OBJEDNÁVKA OCENĚNÍ – ONLINE 5/6**

| ଜ | Hypotéka 503069259<br>MATOUŠ BENEDA 970525772 Nemovité zajištění úv                              | těru 4578                             | ♣ ► AppVt<br>0.0.1.2              | er:<br>20240228_5 |                                                                   |
|---|--------------------------------------------------------------------------------------------------|---------------------------------------|-----------------------------------|-------------------|-------------------------------------------------------------------|
|   | Nemovitost byla oceněna na:                                                                      | 10 220 000 Kč (cena současná)         | Kontrolní ocenění bude požadováno | ×                 |                                                                   |
|   | Kontrolní ocenění                                                                                |                                       |                                   | Výslede           |                                                                   |
|   | Vztah k nemovitosti<br>Hypoteční makléř                                                          |                                       |                                   | Nápověda          |                                                                   |
|   | Jméno<br>Ella                                                                                    | Příjmení<br>Novotná                   |                                   |                   |                                                                   |
|   | Předvolba<br>CZ V Mobil<br>+420 720 655 422                                                      | E-mail<br>ella@novotna.cz             |                                   |                   |                                                                   |
|   | Přílohy pro ocenění                                                                              |                                       |                                   |                   |                                                                   |
|   | E Fotodokumentace                                                                                | <b>obývací pokoj</b><br>mortgage2.jpg | 17.03.2024                        | -                 | Na karté ocenění vidíte vložené<br>dokumenty                      |
|   | E Fotodokumentace                                                                                | pohled z venku<br>mortgage3.jpg       | 17.03.2024 🔟                      | ↔                 |                                                                   |
|   | + <u>Vložit dokument</u> <u>Navigátor příloh</u>                                                 |                                       |                                   | Ŧ                 |                                                                   |
|   | <u> <u> <u> </u> <u> </u> <u> </u> <u> </u> <u> </u> <u> </u> <u> </u> <u> </u> <u> </u></u></u> |                                       | Dokončit ocenění 🔶                | -                 | Po nahrání všech dokumentů<br>kliknete na <u>Dokončit ocenění</u> |

#### **OBJEDNÁVKA OCENĚNÍ – ONLINE 6/6**

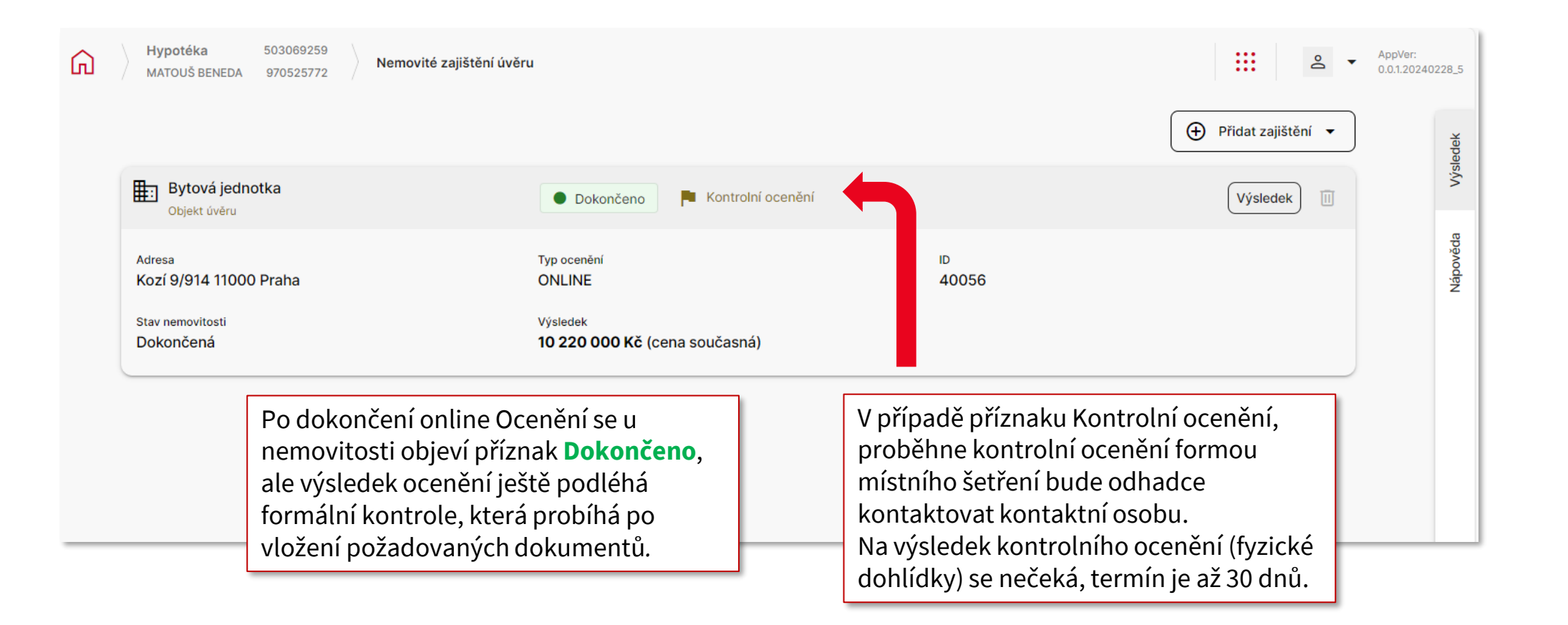

#### **OBJEDNÁVKA OCENĚNÍ – VÝSTAVBA 1/9**

| G | Hypoteční úvěr         503074052         Rozcestník         Oce           MATĚJ BENEDA         970665409         Rozcestník         Oce | enění nemovitosti                 |                                                                                                    |                                                                                 | ▲ AppVer:<br>2.3.0.12838                                                                                                    |
|---|----------------------------------------------------------------------------------------------------|-----------------------------------|----------------------------------------------------------------------------------------------------|---------------------------------------------------------------------------------|----------------------------------------------------------------------------------------------------|
|   | Rodinný dům, vila Objekt úvěru                                                                                                    | O Neoceněno                       | ⊕   Přidat zajištění   ▼       Ocenit   II                                                                                   | e Nápov<br>o Na této<br>c které bu<br>v dajů b<br>nemoviti                      | ěda<br>stránce zadejte a identfikujte všechny nemovitosti,<br>dou v zajištění daného úvěru. Po doplnění potřebných<br>ude možné odeslat jednotlivé ojednávky ocenění<br>stí.                                                                                                    |
|   | Adresa<br>—<br>Stav nemovitosti<br>—                                                                                                    | Typ ocenění<br>—<br>Výsledek<br>— | ID<br>                                                                                                    | Pomocí t<br>movitost<br>jednávky<br>Pokud je<br>již naše<br>ského pr<br>ocenění | lačítka "Přidat zajištění" přidejte požadovaný počet ne-<br>i, které budou v zajištění. Před odesláním konkrétní ob-<br>ocenění je možné danou objednávku stornovat.<br>účelem koupě bytu od developera a máme k dispozici<br>bankovní tzv. hromadné ocenění celého developer-<br>ojeku, není potřeba odesílat objednávku individuálního<br>sytu pro daného klienta. |
|   |                                                                                                    |                                   | Jako objekt úvěru, který slouží i jako zajištění,<br>jste uvedli budoucí Rodinný dům a kliknete<br>na tlačítko <u>Ocenit</u> | Vprav<br>pro př                                                                 | o vidíte <i>Nápovědu</i><br>íslušnou kartu                                                                                                    |
|   |                                                                                                    |                                   |                                                                                                    |                                                                                 |                                                                                                    |
|   | ← Zpět na Rozcestník                                                                                                    |                                   |                                                                                                    |                                                                                 |                                                                                                    |

### **OBJEDNÁVKA OCENĚNÍ – VÝSTAVBA 2/9**

| Parametry nemovitosti                |   |                                                                                            |                          |                             |              |
|--------------------------------------|---|--------------------------------------------------------------------------------------------|--------------------------|-----------------------------|--------------|
| Typ nemovitosti<br>rodinný dům, vila | ~ | Typ nemovitosti - upřesnění                                                                | ~                        | Objekt úvěru                |              |
|                                      |   | RD do 6 místností                                                                          | (i)                      |                             |              |
| Stav nemovitosti                     | ~ | RD od 7 místností                                                                          | 0                        | Omezení vlastnických práv ( |              |
| Dokončená                            |   |                                                                                            |                          |                             |              |
| V rekonstrukci                       |   |                                                                                            |                          |                             |              |
| Projekt                              |   |                                                                                            |                          |                             | Náhled do KN |
| Výstavba                             |   | Zadáte parametry nemovit<br>RD do 6 nebo od 7 místnos<br>Stav nemovitosti – <b>Výstavi</b> | osti:<br>ti<br><b>ba</b> |                             | ٩            |
|                                      |   | ·                                                                                          |                          |                             |              |

### **OBJEDNÁVKA OCENĚNÍ – VÝSTAVBA 3/9**

| Parametry nemovitosti         Typ nemovitosti         rodinný dům, vila         V         Typ nemovitosti - upřesnění         V | Po zadá<br>Výstavb<br>Identifik     | ní <i>Stavu nemovitosti –</i><br>a se zobrazí pole pro<br>aci nemovitosti. |
|----------------------------------------------------------------------------------------------------|-------------------------------------|----------------------------------------------------------------------------|
| Stav nemovitosti     Zanedbaný stav     Omezení vlastnických práv ()                                                            | Pokud n<br>stačí vyp<br>území (k    | emovitost nemá adresu,<br>olnit číslo LV a Katastrální<br>(ATUZ)           |
| Identifikace nemovitosti       Náhled         Vyhledat nemovitost podle adresy       V                                          | A Pro získa<br>můžete<br>Náhled o   | ání čísla LV a KATUZ<br>využít odkaz<br><u>do KN</u>                       |
| Ruční zadání (preferujte vyhledávač)                                                                                            |                                     |                                                                            |
| Ulice     Část obce     Č. popisné     Č. orienta     Č                                                                         | evidenční V poli KA<br>našeptá      | ATUZ je možné využít<br>vač.                                               |
| PSČ Město/Obec Doplnění                                                                                                    | daného                              | e je mozne vepsat císió<br>kat. území a vybrat návrh                       |
| KATUZ     Číslo LV       Černá v pošij     1521                                                                                 | Náhled LV<br>Po vyplr<br>čísla LV l | iění adresy nebo KATUZ a<br>kliknete na <u>Náhled LV</u>                   |
|                                                                                                    |                                     |                                                                            |
| ← Zpět na Rozcestník                                                                                                    | ocenění →                           |                                                                            |

#### **OBJEDNÁVKA OCENĚNÍ – VÝSTAVBA 4/9**

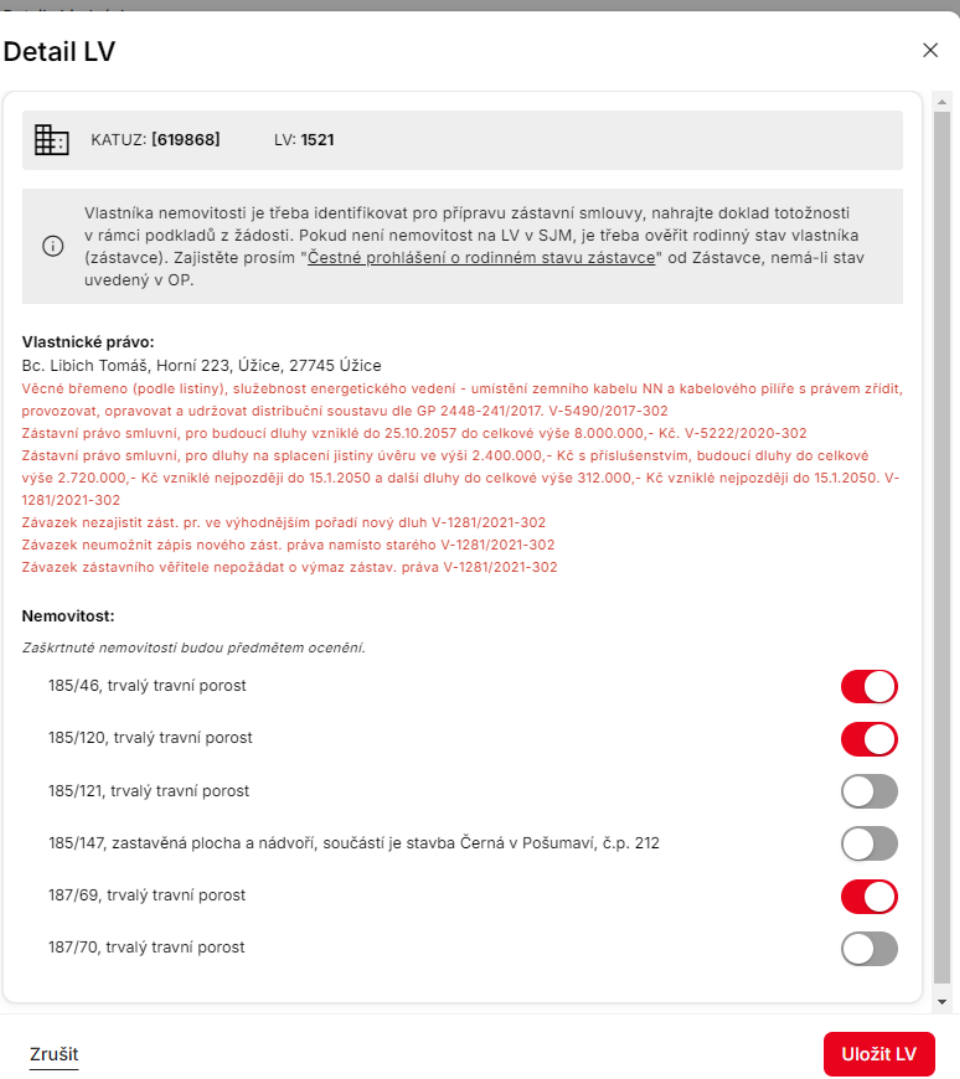

Po kliknutí na Náhled LV se vám zobrazí Detail LV s údaji o vlastnickém právu a všechny nemovitosti zapsané na příslušném LV

U jednotlivých nemovitostí zaškrtnete, zda je daná nemovitost/pozemek předmětem zajištění. Tímto způsobem vyberte všechny nemovitosti/pozemky, které budou zajištěním úvěru

**POZOR:** na LV může být uvedeno více nemovitostí/pozemků, i ty, které nebudou zajištěním úvěru

Výběr potvrdíte tlačítkem Uložit LV

### **OBJEDNÁVKA OCENĚNÍ – VÝSTAVBA 5/9**

| Hypoteční úvěr 503074052<br>MATĚJ BENEDA 970665409 Rozcestník Oce       | enění nemovitosti Detail objednávky              |              |                             |                                 | App'<br>2.3.0                                                               |
|-------------------------------------------------------------------------|--------------------------------------------------|--------------|-----------------------------|---------------------------------|-----------------------------------------------------------------------------|
| Parametry nemovitosti<br>Typ nemovitosti<br>rodinný dům, vila           | Typ nemovitosti - upřesnění<br>RD do 6 místností | <u>(</u> ) ~ | Objekt úvěru                |                                 |                                                                             |
| Stav nemovitosti<br>Výstavba                                            | Zanedbaný stav                                   |              | Omezení vlastnických práv 🥡 |                                 |                                                                             |
| Identifikace nemovitosti<br>KATUZ: [619868] Číslo LV: 1521<br>Adresa: - |                                                  |              |                             | Náhled do KN [2]<br>Náhled LV 🔟 | Po uložení LV se vám na kartě Detail<br>objednávky objeví zadaná nemovitost |
| + Přidat další LV                                                       |                                                  |              |                             |                                 |                                                                             |
|                                                                         |                                                  |              |                             |                                 |                                                                             |
|                                                                         |                                                  |              |                             |                                 |                                                                             |
|                                                                         |                                                  |              |                             |                                 |                                                                             |
|                                                                         |                                                  |              |                             |                                 | Následně kliknete na tlačítko<br>Vybrat ocenění                             |
| ← Zpět na Rozcestník                                                    |                                                  |              |                             | Vybrat typ ocenění 🔶            |                                                                             |

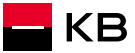

#### **OBJEDNÁVKA OCENĚNÍ – VÝSTAVBA 6/9**

Hypoteční úvěr 503074052 Rozcestník Ocenění nemovitosti Podklady pro STANDARD ocenění (L MATĚJ BENEDA 970665409

2 -Nápověda Po kliknutí na Vybrat ocenění 仚 Podklady související s účelem hypotéky, případně specifiky nemovitosti - nejčastěji napříkal Přehled investičních ná-KATUZ: [619868] se vám zobrazí karta: LV: 1521 kladů (PIN) pro výstavby a rekonstrukce, nájemní smlouva, projektová dokumentace, stavební povolení, informace týkající se zápisů na LV. Podklady pro STANDARD ocenění Podklady pro STANDARD ocenění Dokumenty dokládané klientem dle konkrétní situace a typu nemovitosti: Nájemní smlouvy (včetně všech dodatků a příloh) -Kontakt pro místní šetření dokládají se v případě, kdy je nemovitost pronajata (nebo bude pronajímána). Smlouvy omezující vlastnická práva – např. smlouvy Vyplníte údaje kontaktní osoby, o věcných břemenech - služebnostech, smlouvy o právu stavby nebo o jiném věcném právu, jsou-li zapsány na Listu vlastnictví v části C. Vztah k nemovitosti která umožní prohlídku nemovitosti Kolaudační souhlas / Kolaudační rozhodnutí / Oznámení o užívání stavby - dokládá se např. u nově zkolaudované nemovitosti, která ještě není zapsána v katastru nemovitosti. oceňovatelem Geometrický plán - dokládá se v případech, kdy je v katastru nemovitosti evidován stav odlišný od sku-Jméno Příjmení tečnosti (například nesouhlasí poloha a půdorys domu nebo vedlejších staveb apod.). Prohlášení vlastníka budovy - dokládá se jen u bytových jednotek a jen v některých případech (zpravidla na dodatečné vyžádání), například když je potřebné jednoznačně určit umístění bytové jed-Vložíte dokumenty potřebné pro Předvolba Mobil notky v domě, nebo když je prohlášením vlastníka E-mail CZ budovy upřesněn i rozsah příslušenství (například nedílné užívání konkrétního parkovacího stání, podíly ocenění nemovitosti tlačítkem na společných částech domu a pozemcích apod.). V takových případech se dokládá pouze nezbytná část Prohlášení vlastníka týkající se konkrétní bytové jed-Vložit dokument notky (strany s popisem jednotky, grafická část se znázorněním umístění jednotky na podlaží a prvn Přílohy pro ocenění a poslední strana Prohlášení vlastníka). Dokumenty dokládané u výstavby nebo rekonstrukce ne-+ Vložit dokument Navigátor příloh movitosti podléhající ohlášení / stavebnímu povolení: Projektová dokumentace stavby k ohlášení stavby Seznam požadovaných dokumentů Poznámka/požadavek ke zpracování ocenění pro interní nebo standardní ocenění Poznámka

naleznete v Navigátoru příloh. Stručný přehled naleznete i v Nápovědě vpravo

nebo ke stavebnímu povolení (nejlépe již s "ověřovacím razítkem" příslušného stavebního úřadu) - půdorysy podlaží, pohledy, trasy vedení inženýrských sítí a technická zpráva. Poznámka: Projektovou dokumentaci upřednostňujeme doložit v elektronické podobě. Případně pokud existuje pouze v "papírové podobě", je možné předat odhadci k zapůjčení na místním šetření.

AppVer:

2.3.0.12838

 Jeden z následujících dokumentů povolující výsta vbu nebo stavební úpravy, zejména: a, Územní souhlas nebo Územní rozhodnutí vy dané stavebním úřadem nebo b. Stavební povolení / souhlas s provedením

ohlášené stavby vydaný věcně a místně příslušným stavebním úřadem.

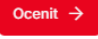

#### **OBJEDNÁVKA OCENĚNÍ – VÝSTAVBA 7/9**

| Hypoteční úvěr       503074052<br>970665409       Rozcestník       Ocenění nemovitosti       Podklady pro STANDARD ocenění         Image: Comparison of the state of the state | Před dokončením objednávky ocenění vložíte požadované dokumenty                                                                                                    |
|----------------------------------------------------------------------------------------------------|----------------------------------------------------------------------------------------------------|
| Podklady pro STANDARD ocenění<br>Kontakt pro místní šetření                                                                                                    | Tlačítkem <u>Přidat dokument</u> vložíte<br>dokumenty z vašeho počítače.<br>U každého dokumentu zadáte                                                                                                    |
| Vitar k nemovideli     Vito Zeni dokumentu       Jméno     Tomáš       Tomáš <ul> <li>Předvolba</li> <li>Mobil</li> </ul> Nahrát dokument <ul> <li>Dokument můžete nahrát přetažením sem nebo kliknutím do této plochy.             </li> <li>Maximální velikost souboru je BMB. Povolené formáty jsou pdf, png, txt, xls, xlsx, doc, docx, rtf, jpg, jpeg, jfif, tíf,</li> </ul>                                                                                                    | název a vyberete kategorii.<br>Dokumenty se k ocenění uloží<br>tlačítkem <u>Nahrát</u>                                                                                                    |
| CZ     +420 60.       Přílohy pro ocenění     Zrušit                                                                                                    | Vložení dokumentů ×<br>Nahrát dokument                                                                                                    |
| + <u>Vložit dokument</u><br>Poznámka/požadavek ke zpracování ocenění                                                                                                    | Image: Second second second |
| ← Zpět                                                                                                    | Kategorie         Projektová dokumentace                                                                                                    |
|                                                                                                    | Maximální velikost souboru je 8MB. Povolené formáty jsou pdf, png, txt, xls, xlsx, doc, docx, rtf, jpg, jpeg, jfif, tif,<br>tiff, gif.                                                                                                    |

– KB

#### **OBJEDNÁVKA OCENĚNÍ – VÝSTAVBA 8/9**

| Kontakt pro místní šetření                                   |                                             |              |
|--------------------------------------------------------------|---------------------------------------------|--------------|
| Vztah k nemovitosti<br>Prodávající                           |                                             |              |
| Jméno<br>Tomáš                                               | Přijmení<br>Libich                          |              |
| Předvolba<br>CZ ~ ~ Hobil<br>+420 602 255 411                | E-mail<br>tomas@libich.cz                   |              |
| Přílohy pro ocenění                                          |                                             |              |
| ≟ Jiné                                                       | Předběžná informace<br>document (21).pdf    | 12.09.2024 🔟 |
| <b>⊟</b> Rozpočet                                            | Rozpočet<br>document (24).pdf               | 12.09.2024 🔟 |
| Projektová dokumentace                                       | Projektová dokumentace<br>document (25).pdf | 12.09.2024 🔟 |
| + <u>Vložit dokument</u> Navigátor příloh                    |                                             |              |
| Poznámka/požadavek ke zpracování oceněn                      | í                                           |              |
| Poznámka<br>zástavní právo bude vymazáno před čerpáním úvěru |                                             |              |
|                                                              |                                             | 48 / 500     |

Do poznámky můžete vložit informaci pro oceňovatele

Po vložení všech potřebných dokumentů kliknete na tlačítko <u>Ocenit</u>

Ocenit →

#### **OBJEDNÁVKA OCENĚNÍ – VÝSTAVBA 9/9**

| Přidat zajištění •     Přidat zajištění •     Přidat zajištění •     Detail     Adresa    -    Adresa   -   STANDARD   Bizró   Stav nemovitosti   Projekt   Obyvkle do 7 dní (odesláno 2024-09-12) | Hypoteční úvěr 503074052<br>MATĚJ BENEDA 970665409 | Ocenění nemovitosti            |                                                               |             |                    |
|----------------------------------------------------------------------------------------------------|----------------------------------------------------|--------------------------------|---------------------------------------------------------------|-------------|--------------------|
| Rodinný dům, vila O bjekt úvěru O Problhá ocenění Detail   Adresa Typ ocenění D   - STANDARD 61276   Stav nemovitosti Projekt Výsledk Obvykle do 7 dní (odesláno 2024-09-12)                       |                                                    |                                |                                                               |             | Přidat zajištění 🔹 |
| AdresaTyp cceněníID-STANDARD61276Stav nemovitostiVýsledekProjektObvykle do 7 dní (odesláno 2024-09-12)                                                                                             |                                                    | Rodinný dům, vila Objekt úvěru | O Probihá ocenění                                             |             | Detail II          |
| Stav nemovitostiVýsledekProjektObvykle do 7 dní (odesláno 2024-09-12)                                                                                                    |                                                    | Adresa<br>-                    | Typ ocenění<br>STANDARD                                       | ID<br>61276 |                    |
|                                                                                                    |                                                    | Stav nemovitosti<br>Projekt    | <sub>Výsledek</sub><br>Obvykle do 7 dní (odesláno 2024-09-12) |             |                    |

Po odeslání objednávky ocenění se vám zobrazí karta Ocenění nemovitosti, kde uvidíte stav ocenění – Probíhá ocenění

Do několika dnů bude kontaktní osobu kontaktovat oceňovatel pro sjednání termínu prohlídky nemovitosti

#### **OBJEDNÁVKA OCENĚNÍ – DEVELOPER 1/5**

| Předvolba<br>CZ <sup>V</sup> Mobil<br>+420 720 855 | 244 E-mail pro nabidku<br>matej@beneda.cz                                             |                                                                                                    |
|----------------------------------------------------|---------------------------------------------------------------------------------------|----------------------------------------------------------------------------------------------------|
|                                                    | Rozšířené parametry úvěru                                                             | ×                                                                                                    |
| Základní parametry úvěru<br>Druh úvěru<br>Standard | Den splácení<br>15. den v měsíci                                                      |                                                                                                    |
| Výše úvěru<br>3 000 000                            | Typ čerpání     Předpokládaný termín prvního čerpání       Jednorázové     14.11.2024 |                                                                                                    |
| Fixace<br>3 roky                                   | RŽP - celková cena pojištění / měsíc Poj. nemovitosti - celková cena / rok            | Developerský projekt zadáváte již v<br>modelaci (první kalkulaci) úvěru<br>V kartě <u>Rozšířené parametry úvěru</u> |
| Domicilace<br>Rizikové životní pojištění u KP      | Developer / Developerský projekt                                                      | ٩                                                                                                    |
| e-<br>Rozšířené parametry úvěru                    | Zavřít                                                                                | Použít                                                                                                    |

#### **OBJEDNÁVKA OCENĚNÍ – DEVELOPER 2/5**

| 5 244                            | matej@beneda.cz                                            |                                                    |                                         |     |                                                                                                    |
|----------------------------------|------------------------------------------------------------|----------------------------------------------------|-----------------------------------------|-----|----------------------------------------------------------------------------------------------------|
| Rozšířene                        | é parametry úvěru                                          |                                                    |                                         | ×   |                                                                                                    |
| Den splåceni<br>15. den v m      | i v<br>česíci                                              |                                                    |                                         |     |                                                                                                    |
| Typ čerpání<br>Jednorázov        | vé                                                         | Předpokládaný termin prvního čerpání<br>14.11.2024 |                                         |     |                                                                                                    |
| RŽP - celk                       | ková cena pojištění / měsíc                                | Poj. nemovitosti - celková cena / rok              |                                         |     | Můžete využít našeptávač, který vám<br>podle zadaného slova vyhledá všechny<br>developerské projekty, které dané |
| Developer / D<br>Modřan          | Developerský projekt                                       |                                                    |                                         | ٩   | slovo obsahují.<br>Zadáním více údajů se vám výběr                                                               |
| Horizon <b>Mo</b><br>IČO: 264771 | odřany s.r.o Rezidence Modřanka Tower - b<br>114           | udova D                                            |                                         | •U. | zpřesní.                                                                                                    |
| Skanska Rea<br>IČO: 024453       | aality a.s ?U Cukrovaru ? Neoriviera <b>Modřan</b><br>3344 | r, výstavba bytového domu E?,                      |                                         |     | Pokud příslušný developerský projekt                                                                             |
| Skanska Rea<br>IČO: 024453       | eality a.s <b>Modřan</b> ský cukrovar - A<br>344           |                                                    |                                         |     | nenajdete, muzete zadat <u>Zadost o</u><br>založení nového developera a projektu                                 |
| Skanska Rea<br>IČO: 024453       | eality a.s <b>Modřan</b> ský cukrovar - B<br>344           |                                                    |                                         |     |                                                                                                    |
| Skanska Rea<br>IČO: 024453       | eality a.s <b>Modřan</b> ský cukrovar - II - dům C<br>344  |                                                    |                                         | •   |                                                                                                    |
| i Nena                           | ašli jste developera / developerský pr                     | ojekt? Žádos                                       | t o založení nového developera a projel | ktu |                                                                                                    |
|                                  |                                                            | Přepočet Přepočet s                                | aktuální ÚS Další →                     | _   |                                                                                                    |

#### **OBJEDNÁVKA OCENĚNÍ – DEVELOPER 3/5**

| Rozšířené parametry úv                           | ěru                                                  | ×      |                                         |
|--------------------------------------------------|------------------------------------------------------|--------|-----------------------------------------|
| RŽP - celková cena pojištění / m                 | Poj. nemovitosti - celková cena / rok                |        |                                         |
| Developer:<br>Skanska Reality a.s., IČO: 0244    | Developerský projekt:<br>5344 Modřanský cukrovar - A |        |                                         |
| Stav:<br>Schválený                               |                                                      |        |                                         |
| Hromadné ocenění:<br>Probíhá zpracování          |                                                      |        |                                         |
| Baliček benefitu:<br><u>ANO</u>                  | Benefity nad rámec balíčku:<br>ANO                   |        | Po výběru konkrétního projektu se vám   |
| Lokalita:<br>celá ČR                             |                                                      |        | zda je na daném projektu Balíček        |
| Stránky projektu:<br>https://reality.skanska.cz/ |                                                      |        |                                         |
| HÚ zpracovává POUZE HC Prah                      | a 5 - Stodůlky - Aneta Kletečková                    |        |                                         |
| Zavřít                                           |                                                      | Použít | Tlačítkem <u>Použít</u> potvrdíte výběr |

### **OBJEDNÁVKA OCENĚNÍ – DEVELOPER 4/5**

| Objekt úvěru                                       |   |                                                       |                      |                                                                                                    |          |
|----------------------------------------------------|---|-------------------------------------------------------|----------------------|----------------------------------------------------------------------------------------------------|----------|
| Typ nemovitosti<br>bytová jednotka                 | ~ | Účel pořízení nemovitosti<br>primární vlastní bydlení | Slouží k zajištění   |                                                                                                    |          |
| + <u>Přidat objekt úvěru</u><br>Další parametry    |   |                                                       |                      | V kartě <i>Objekt úvěru</i> vyberete typ a ú<br>pořízení nemovitosti a zaškrtnete, že<br>objekt úvěru bude sloužit i k zajištěn | čel<br>í |
| Předpokládaný termín prvního čerpání<br>14.11.2024 |   | Převažující měna přijmu<br>CZK                        | Měna bydliště<br>CZK | ~                                                                                                    |          |
| Metoda podpisu smlouvy<br>elektronicky             | ~ | Zmocněnec pro doručování<br>MATĚJ BENEDA              |                      |                                                                                                    |          |

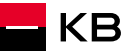

#### **OBJEDNÁVKA OCENĚNÍ – DEVELOPER 5/5**

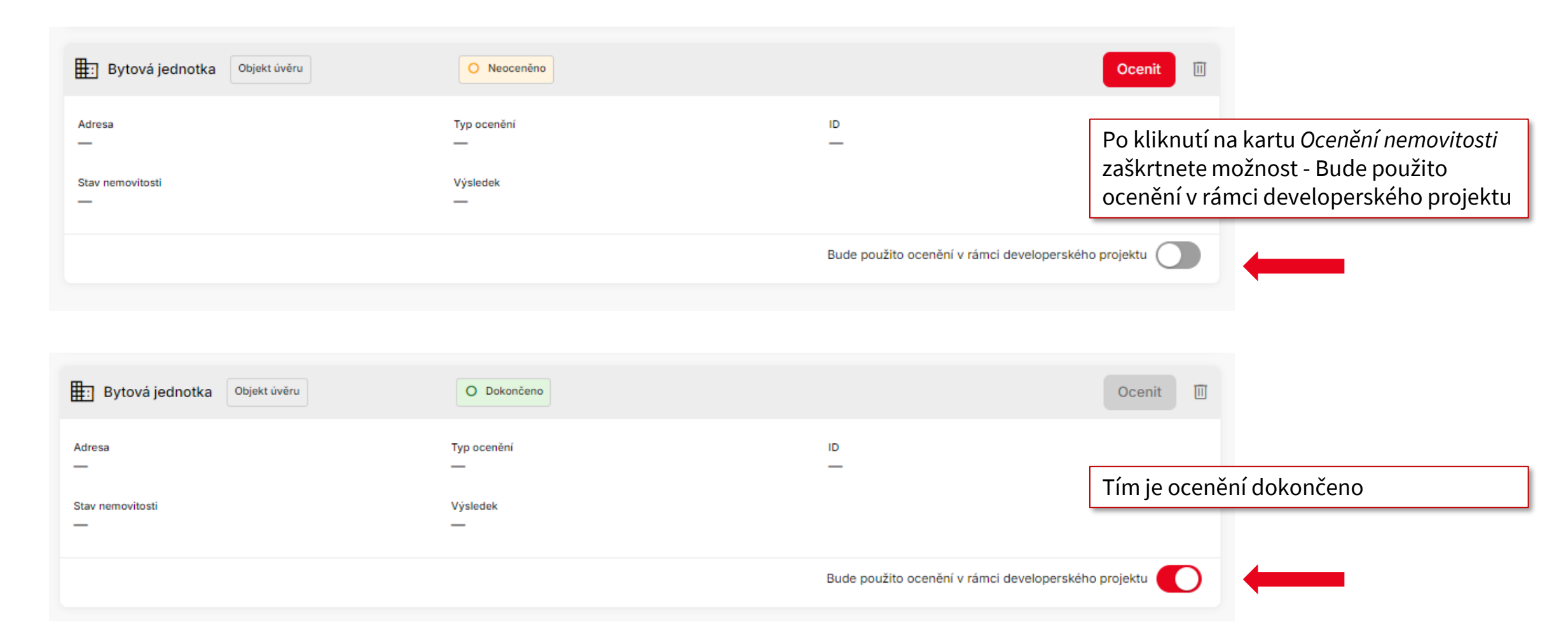

#### **OBJEDNÁVKA OCENĚNÍ – DTS/STANDARD 1/4**

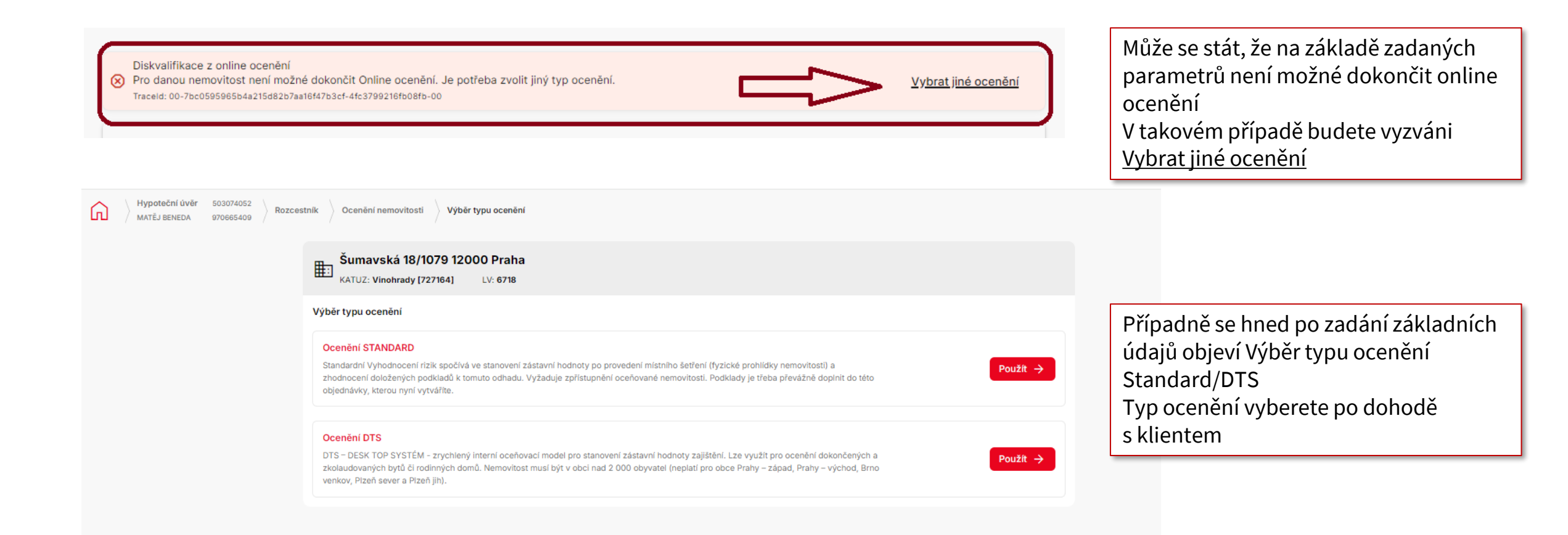

### **OBJEDNÁVKA OCENĚNÍ – DTS 2/4**

| Hypoteční úvěr         503074052         Rozcestník         Ocenění nemovitosti         Podklady pro DTS ocenění           MATĚJ BENEDA         970665409         Rozcestník         Ocenění nemovitosti         Podklady pro DTS ocenění | AppVer: 2.3.0.13122                                                                              |
|----------------------------------------------------------------------------------------------------|--------------------------------------------------------------------------------------------------|
| Šumavská 18/1079 12000 Praha           KATUZ: Vinohrady [727164]         LV: 6718                                                                                                    | Při výběru DTS ocenění musíte před<br>odesláním objednávky s klientem                            |
| Podklady pro DTS ocenění<br>Nyní je nutné vyplnit DTS kartu pro bytová jednotka. Prázdnou kartu k vyplnění naleznete zde:                                                                                                    | vyplnit a vložit relevantní kartu DTS<br>podle typu nemovitosti – bytová<br>jednotka/rodinný dům |
| ✓ypinenou kartu viozte nize jako priionu pro oceneni       ✓       DTS karta ke stažení                                                                                                    | Dle typu nemovitosti se vám zobrazí                                                              |
| Přílohy pro ocenění<br>+ Vložit dokument Navigátor příloh                                                                                                    | příslušná DTS karta                                                                              |
| Poznámka/požadavek ke zpracování ocenění                                                                                                    | Po vložení přílohy kliknete na tlačítko<br><u>Ocenit</u>                                         |
| Poznámka                                                                                                    | 0/500                                                                                            |
|                                                                                                    |                                                                                                  |
| ← Zpět                                                                                                    | Ocenit →                                                                                         |

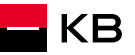

#### **OBJEDNÁVKA OCENĚNÍ – DTS 3/4**

KB

| ն |                                                              |        |          | Apj<br>2.3                         |
|---|--------------------------------------------------------------|--------|----------|------------------------------------|
|   | Obecné dokumenty                                             |        |          |                                    |
|   | Název dokumentu                                              | Formát |          |                                    |
|   | Identifikace klienta                                         | PDF    | ٤        |                                    |
|   | Potvrzení o výši pracovního příjmu                           | PDF    | ي        |                                    |
|   | • Sdělení čísla účtu ke splácení úvěru                       | PDF    | ٤        |                                    |
|   | Seznam dokladů                                               | PDF    | ٤        | Šablony DTS karet naleznete také v |
|   | Čestné prohlášení o rodinném stavu zástavce                  | PDF    | بع       | <u>Obecných dokumentech</u>        |
|   | Kalkulačka příjmů z DAP                                      | XLS    | *        |                                    |
|   | DTS šablona pro bytovou jednotku                             | PDF    | <u>ل</u> |                                    |
|   | DTS šablona pro rodinný dům                                  | PDF    | لل       |                                    |
|   | Informace k vyhodnocení rizik spojených s nemovitou zástavou | PDF    | <b>.</b> |                                    |

#### **OBJEDNÁVKA OCENĚNÍ – STANDARDNÍ OCENĚNÍ 4/4**

| ntakt pro místní šetření                              |                         |         |
|-------------------------------------------------------|-------------------------|---------|
| tah k nemovitosti<br>astnik                           |                         |         |
| néno<br>an                                            | Přijmení<br>Blabla      |         |
| edvolba<br>Z                                          | E-mail<br>jan@blabla.cz |         |
| ohy pro ocenění<br>+ Vložit dokument Navigátor příloh |                         |         |
| námka/požadavek ke zpracování ocenění                 |                         |         |
| oznámka                                               |                         |         |
|                                                       |                         | 0 / 500 |

Při výběru standardního ocenění Vyplníte údaje kontaktní osoby, která umožní prohlídku nemovitosti oceňovatelem

vložíte dokumenty k ocenění, viz Navigátor příloh nebo Nápověda

Po vložení příloh kliknete na tlačítko <u>Ocenit</u>

KB

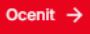

## BUDOUCNOST JSTE VY